# Bedienungsanleitung Vortex Ultraschall Durchflusssensor VU 570

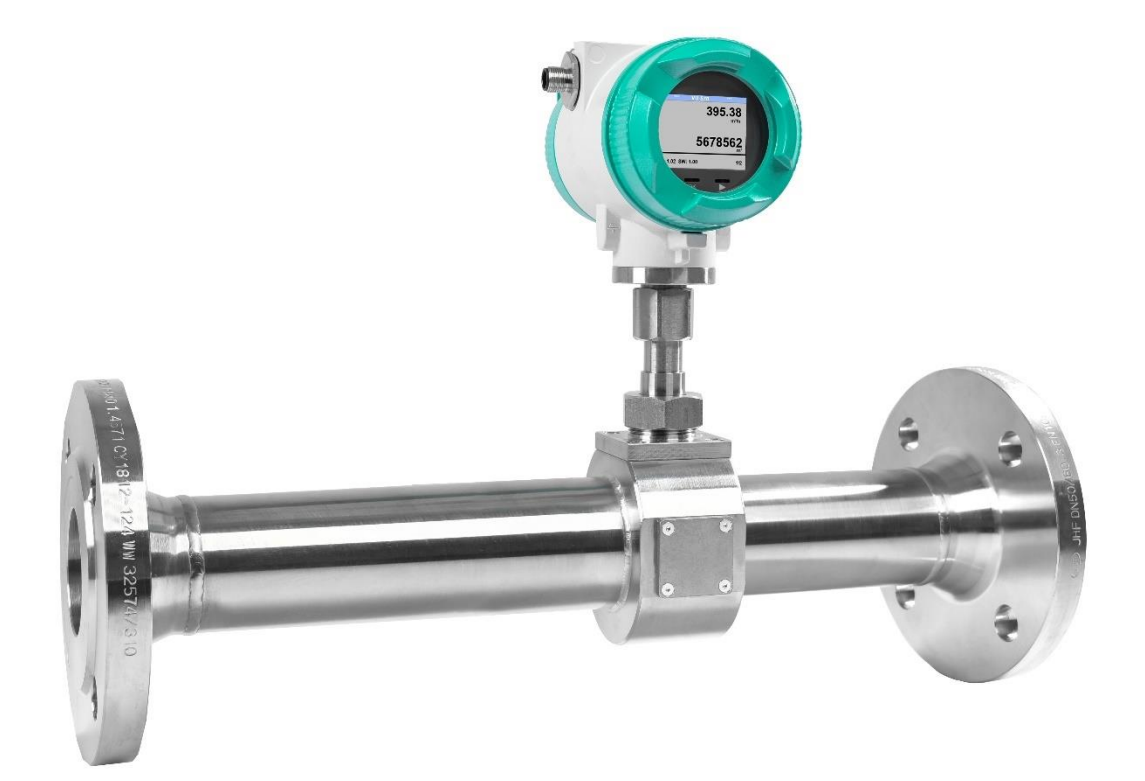

# GESCHÄFTSSTELLE SÜD

Zindelsteiner Straße 15 D-78052 VS-Tannheim DEUTSCHLAND Tel.: +49 (0) 7705 978 99-0 Fax: +49 (0) 7705 978 99-20

info@cs-instruments.com http://www.cs-instruments.com/de

# GESCHÄFTSSTELLE NORD

Gewerbehof 14 D-24955 Harrislee Deutschland Tel.: +49 (0) 461 807 150 0 Fax: +49 (0) 461 807 150 15

# I. Vorwort

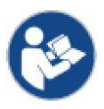

Lesen Sie vor Installations-, Inbetriebnahme- und Wartungsarbeiten diese Betriebsanleitung aufmerksam und vollständig durch. Folgen Sie den Anweisungen, um einen gefahrlosen Betrieb und die einwandfreie Funktion sicherzustellen.

Die Betriebsanleitung muss ständig am Einsatzort verfügbar sein. Es ist unzulässig, nur Einzelseiten zur Verfügung zu stellen.

# II. Inhaltsverzeichnis

| 1 Li     | eferumfang                                                                  | 5        |
|----------|-----------------------------------------------------------------------------|----------|
| 2 Ту     | /penschild                                                                  | 5        |
| 3 B      | estimmungsgemäße Verwendung                                                 | 5        |
| 4 Si     | cherheitshinweise                                                           | 6        |
| 4.1      | In dieser Anleitung verwendete Warn- und Hinweissymbole                     | 6        |
| 4.2      | Warnhinweise                                                                | 6        |
| 4.3      | Allgemeine Sicherheitshinweise                                              | 7        |
| 4.4      | Umweltschutz                                                                | 8        |
| 5 Pı     | roduktinformationen                                                         | 9        |
| 5.1      | Produktmerkmale                                                             | 9        |
| 5.2      | Messbereiche (unter Betriebsbedingungen)                                    | 9        |
| 6 Te     | echnische Daten                                                             | 10       |
| 6.1      | Technische Daten und Umgebungsbedingungen                                   | 10       |
| 7 In     | stallation                                                                  | 11       |
| 7.1      | Allgemeine Hinweise zur Installation                                        | 11       |
| 7.2      | Lagerung                                                                    | 11       |
| 7.3      | Transport                                                                   | 11       |
| 7.4      | Anforderungen an Rohrleitungen                                              | 11       |
| 7.5      | Einlass- / Auslassstrecken                                                  | 12       |
| 8 In     | betriebnahme                                                                | 13       |
| 8.1      | Einbauposition                                                              | 13       |
| 8.2      | Ausrichtung Gehäuse / Display                                               | 13       |
| 9 AI     | bmessungen                                                                  | 14       |
| 9.1      | Flansch Ausführung                                                          | 14       |
| 9.2      | R-Gewinde Ausführung                                                        | 15       |
| 10       | Elektrischer Anschluss                                                      | 16       |
| 10.1     | Kabelverschraubung-zulässige Leitungsdurchmesser                            | 16       |
| 10.2     | Steckerbelegung                                                             | 16       |
| 10.3     | Verdrahtung                                                                 | 18       |
| 10<br>10 | 0.3.1 Generell<br>0.3.2 Spannungsversorgung                                 | 18<br>18 |
| 10       | 0.3.3 Modbus RTU:                                                           | 18       |
| 10<br>10 | <ul><li>Modbus TCP (Ethernet) Optional PoE*</li><li>Impulsausgang</li></ul> | 19<br>19 |

| 11                                                                | Bedienung                                                                                                    | 20                                                                   |
|-------------------------------------------------------------------|----------------------------------------------------------------------------------------------------|----------------------------------------------------------------------|
| <b>11.1</b>                                                       | I Hauptmenü (Home)<br>1.1.1 Initialisierung                                                                                                    | <b>21</b><br>21                                                      |
| 11.2                                                              | 2 Werte Anzeige (nach dem Einschalten)                                                                                                    | 21                                                                   |
| 11.2<br>11.3<br>1 <sup>7</sup><br>1 <sup>7</sup>                  | <ul> <li>Werte Anzeige (nach dem Einschalten)</li> <li>Einstellungs Menü</li> <li>1.3.1 Sensor Einstellungen</li> <li>11.3.1.1 Eingabe Rohrinnendurchmesser</li> <li>11.3.1.2 Eingabe / Änderung des Verbrauchszählerstandes</li> <li>11.3.1.3 Definition der Einheiten für Verbrauch, Strömung, Temperatur und Druck</li> <li>11.3.1.4 Einstellung der Referenzbedingungen</li> <li>1.3.2 Modbus RTU</li> <li>11.3.2.1 Setup</li> <li>1.3.3 Modbus TCP (Optional)</li> <li>11.3.3.1 Setup</li> <li>11.3.3.1.2 Netzwerk Einstellungen DHCP</li></ul> | 21<br>22<br>23<br>23<br>24<br>24<br>25<br>27<br>27<br>28<br>28<br>28 |
| 1*<br>1*<br>1*<br>1*<br>1*<br>1*                                  | 11.3.3.2       Modbus Settings (20012005)         11.3.3.3       Values Register (10011500)         1.3.4       Pulse /Alarm         11.3.4.1       Impulsausgang         1.3.5       Basis Einstell.         11.3.5.1       Passwort         11.3.5.2       Sprache         11.3.5.3       Display / Touch         1.3.6       Erweitert         1.3.7       4 -20mA         1.3.8       VU 570 Info                                                                                                    | 31<br>31<br>33<br>34<br>34<br>34<br>35<br>35<br>36<br>38             |
| <b>11.4</b><br>1 <sup>7</sup><br>1 <sup>7</sup><br>1 <sup>7</sup> | <ul> <li>MBus</li> <li>1.4.1 Kommunikationswerte ändern</li> <li>1.4.2 Kodierung VIF (Value Information Field)</li> <li>1.4.3 Kommunikations-Grundeinstellungen ab Werk</li> <li>1.4.4 Übertragungswerte</li> </ul>                                                                                                    | <b>39</b><br>39<br>40<br>40<br>40                                    |
| 12                                                                | Status / Fehlermeldungen                                                                                                    | 41                                                                   |
| 12.1                                                              | I Statusmeldungen                                                                                                    | 41                                                                   |
| 12.2                                                              | 2 Fehlermeldungen                                                                                                    | 42                                                                   |
| 13                                                                | Wartung                                                                                                    | 43                                                                   |
| 14                                                                | Re-Kalibrierung                                                                                                    | 43                                                                   |
| 15                                                                | Ersatzteile und Reparatur                                                                                                    | 43                                                                   |
| 16                                                                | Kalibrierung                                                                                                    | 43                                                                   |
| 17                                                                | Garantie                                                                                                    | 43                                                                   |

# 1 Lieferumfang

- Durchflusssensor VU 570
- Kalibrierzertifikat
- Diese Bedienungsanleitung

# 2 Typenschild

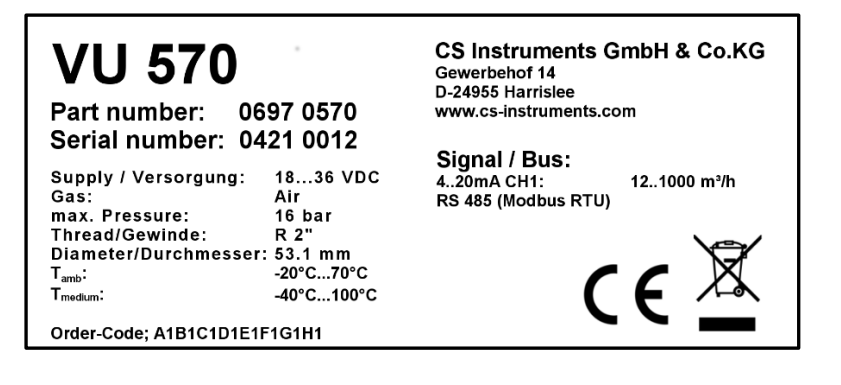

# 3 Bestimmungsgemäße Verwendung

Der Verbrauchssensor VU 570 dient der kontinuierlichen Durchflussmessung, basierend auf der Messung der Wirbelablösefrequenz, abgeleitet vom Phänomen der Karman'schen Wirbelstraße.

Der Verbrauchssensor VU 570 ist ausschließlich für den hier beschriebenen bestimmungsgemäßen Verwendungszweck konzipiert und konstruiert und darf nur dementsprechend verwendet werden.

Eine Überprüfung, ob das Gerät für den gewählten Einsatz geeignet ist, muss vom Anwender durchgeführt werden. Es muss sichergestellt werden, dass das Medium mit den medienberührten Teilen verträglich ist. Die im Datenblatt aufgeführten technischen Daten sind verbindlich.

Eine unsachgemäße Handhabung oder ein Betrieb außerhalb der technischen Spezifikationen ist unzulässig. Ansprüche jeglicher Art aufgrund von nicht bestimmungsgemäßer Verwendung sind ausgeschlossen.

# 4 Sicherheitshinweise

4.1 In dieser Anleitung verwendete Warn- und Hinweissymbole

Dieses Symbol befindet sich bei allen Arbeitssicherheitshinweisen in dieser Betriebsanleitung, bei denen Gefahr für Leib und Leben von Personen besteht. Beachtung dieser Hinweise und vorsichtiges Verhalten sind in diesen Fällen besonders wichtig. Alle Arbeitssicherheitshinweise müssen auch an andere Benutzer weitergegeben werden. Neben den Hinweisen in dieser Betriebsanleitung müssen die allgemeinen Sicherheits- und Unfallverhütungsvorschriften berücksichtigt werden.

Achtung Dieses Symbol steht an den Stellen der Betriebsanleitung, die besonders zu beachten sind, damit die Richtlinien, Vorschriften, Hinweise und der richtige Ablauf der Arbeiten eingehalten sowie eine Beschädigung und Zerstörung verhindert wird.

Dieses Symbol kennzeichnet wichtige Informationen oder Maßnahmen zum Umweltschutz.

L실 Dieses Symbol kennzeichnet besonders wichtige Informationen für die Betreiber.

#### 4.2 Warnhinweise

Warnhinweise sind nach den Gefährdungsstufen **GEFAHR, WARNUNG** und **VORSICHT** untergliedert. Bedeutung der Warnhinweise:

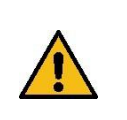

#### Gefahr

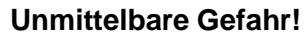

► Bei Nichtbeachtung drohen schwerste Verletzungen oder Tod.

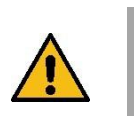

#### WARNUNG Möglicherweise gefährliche Situation!

► Bei Nichtbeachtung drohen schwerste Verletzungen oder Tod.

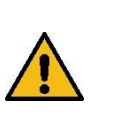

#### Vorsicht

#### Möglicherweise gefährliche Situation!

Bei Nichtbeachtung drohen mittlere bis leichte Verletzungen.

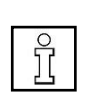

# HINWEIS Möglicherweise gefährliche Situation!

▶ Bei Nichtbeachtung drohen Sachschäden

#### 4.3 Allgemeine Sicherheitshinweise

#### Wichtige Hinweise für das Installations- und Wartungspersonal

Der Einbau des Durchflusssensors ist nur durch ausgebildete Fachkräfte mit Kenntnissen und Erfahrungen in der Druckluft- und Elektrotechnik zulässig.

Elektrischer Anschluss, Inbetriebnahme und Wartung nur durch Elektrofachkräfte entsprechend den elektrotechnischen Regeln (DIN EN 50110-1, DIN EN 60204-1 etc.) zulässig. Voraussetzung: Fachliche Ausbildung und Kenntnis der Fachnormen, EU-Richtlinien und EU-Verordnungen.

Geltenden nationale Unfallverhütungsvorschriften und Verordnungen beachten. Maßnahmen des allgemeinen Arbeitsschutzes und der Arbeitssicherheit beachten,

z. B. geeignete und vorgeschriebene persönliche Schutzausrüstung

(PSA) tragen. Reparaturen und Justagen sind nur durch den Hersteller

zulässig.

#### Pflichten des Errichters und Anlagenbetreibers

Der Durchflusssensor ist regelmäßig von einer unterwiesenen und qualifizierten Person zu überprüfen und zu warten.

Reinigungs- und Instandhaltungsintervalle sind gemäß DIN-ISO-Zertifizierung vom Anlagenbetreiber zu bestimmen – Häufigkeit abhängig von Umgebungsbedingungen und erwarteten Beeinträchtigungen.

Kalibrierung: Im Rahmen der DIN ISO Zertifizierung den Durchflusssensor in regelmäßigen Abständen, spätestens nach 2 Jahren kalibrieren lassen.

Durchflusssensor zur Kalibrierung ausbauen und an die CS Instruments GmbH & Co.KG senden.

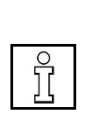

#### HINWEIS

Arbeiten an kraftbetriebenen Arbeitsmitteln sind nur von geschultem oder unterwiesenem Personal oder von Fachkräften durchzuführen.

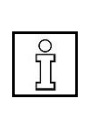

#### HINWEIS

▶ Ohne Rücksprache und Genehmigung von CS Instruments GmbH & Co.KG entfällt bei Umbauarbeiten, welche nicht in dieser Betriebsanleitung aufgeführt sind, der Gewährleistungsanspruch. Dieses Symbol steht an den Stellen der Betriebsanleitung, die besonders zu beachten sind, damit die Richtlinien, Vorschriften, Hinweise und der richtige Ablauf der Arbeiten eingehalten sowie eine Beschädigung und Zerstörung verhindert wird. Verletzungs- und Unfallgefahr bei Betrieb außerhalb der zulässigen Umgebungs-/Betriebsbedingungen oder Einsatztemperaturen durch Überdruck oder fehlerhafte Installation. Der Rohrleitungsdruck kann je nach Anwendung bis zu 40 bar / 580 psig betragen. Sicherstellen, dass der Durchflusssensor nur innerhalb der zulässigen Grenzwerte (→ Typenschild, festgelegter max. PS Druck) betrieben wird und die Messbereichsendwerte berücksichtigt

Verletzungsgefahr durch unzulässige Gerätemodifikationen, inkorrekte Montage oder durch beschädigte Bauteile. Die Betriebserlaubnis erlischt in diesen Fällen. Ein Betrieb ist nur mit Original-Komponenten zulässig. Durchflusssensor nur komplett montiert betreiben. Einen beschädigten Sensor nicht in Betrieb nehmen und eine weitere Benutzung bis zur Instandsetzung verhindern. Der Sensor ist regelmäßig von unterwiesenen und qualifizierten Personen zu überprüfen und zu warten. Gerätemodifikationen sind unzulässig und entbinden den Hersteller von jeglicher Gewährleistung und Haftung.

Explosionsgefahr in Ex-geschützten Bereichen durch Entzünden von Explosivstoffen bei Funkenbildung. Der Durchflusssensor besitzt keine Ex-Zulassung! Durchflusssensor nicht in Ex-geschützten Bereichen einsetzen.

#### 4.4 Umweltschutz

Der Durchflusssensor und auch die Verpackung enthalten wiederverwertbare Stoffe, die nicht in den Restmüll gelangen dürfen. Verpackungsmaterialien und Durchflusssensor nach Ende der Nutzung umweltgerecht nach den in Ihrem Land geltenden Bestimmungen entsorgen.

Die beim Betreiben des Durchflusssensors anfallenden, verbrauchten Betriebs- und Hilfsstoffe sowie Austauschteile sind entsprechend den Umweltschutzbestimmungen zu entsorgen.

DE: Entsorgungsschlüssel gemäß Abfallverzeichnis-Verordnung (AVV) **16 02 14**, elektrische und elektronische Geräte und deren Bauteile.

# 5 Produktinformationen

Der VU 570 ist ein Durchflusssensor für Luft, technische Gase und Mischgase (nicht aggressiv und nicht kondensierend).

## 5.1 Produktmerkmale

- Messung von Normvolumenstrom, Betriebsvolumenstrom und Massenstrom
- Integrierte Druck- und Temperaturkompensation
- Display mit Anzeige von Durchfluss, Verbrauch, Geschwindigkeit, Druck und Temperatur
- Einheiten frei wählbar m³/h, m³/min, l/min, l/s, kg/h, kg/min, kg/s, cfm
- Modbus RTU (RS485) Schnittstelle
- Analogausgang 4..20mA frei zuordenbar
- Impulsausgang galv. isoliert.

| Zoll   | mm   | DN | von m | n/s bis | von m | ³/h bis | von c | fm bis |
|--------|------|----|-------|---------|-------|---------|-------|--------|
| 1⁄2"   | 16,1 | 15 | 0.5   |         | 0,4   | 22,0    | 0.2   | 12,9   |
| 3/4"   | 21,7 | 20 | 0,0   |         | 0,7   | 39,9    | 0.4   | 23,5   |
| 1"     | 27,3 | 25 |       |         | 0,6   | 63,2    | 0,4   | 37,2   |
| 1 ¼"   | 36   | 32 |       | 25      | 1,1   | 109,9   | 0,6   | 64,7   |
| 1 1⁄2" | 41,9 | 40 | 0.3   | 20      | 1,5   | 148,9   | 0,9   | 87,6   |
| 2"     | 53,1 | 50 | 0,0   |         | 2,4   | 239,2   | 1,4   | 140,8  |
| 2 1⁄2" | 68,9 | 65 |       |         | 4,0   | 402,7   | 2,4   | 237,0  |
| 3"     | 80,9 | 80 |       |         | 5,6   | 555,2   | 3,3   | 326,7  |

#### 5.2 Messbereiche (unter Betriebsbedingungen)

#### HINWEIS

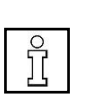

▶ Vortex-Strömungssensoren sind zur Messung weitgehend gleichförmiger Strömungsgeschwindigkeiten bestimmt. Strömungsverhältnisse wie bei pulsierender Strömung oder Pendelströmung können abhängig von Frequenz (> 5 Hz) und Amplitude (> 0,3 m/s) die Messung beeinflussen.

# 6 Technische Daten

# 6.1 Technische Daten und Umgebungsbedingungen

| Messgrößen                                                             | Durchfluss, Gesamtverbrauch, Druck, Temperatur, Geschwindigkeit                                                                                           |
|------------------------------------------------------------------------|----------------------------------------------------------------------------------------------------|
| Sensorprinzip                                                          | Vortex Ultraschall - Wirbelfrequenzmessung                                                                                                    |
| Messbereich                                                            | Siehe Kapitel 5.2 (Messbrereiche)                                                                                                    |
| Genauigkeit<br>Volumenstrom m³/h                                       | ±1,5 % v.M.**                                                                                                    |
| Massenstrom (kg/h) bzw.<br>Normvolumenstrom (Nm³/h)                    | ±2 % v.M.**                                                                                                    |
| Medientemperatur                                                       | -40 100 °C                                                                                                    |
| Umgebungstemperatur                                                    | -20 60 °C                                                                                                    |
| Lagertemperatur                                                        | -40 80 °C                                                                                                    |
| Prozessdruck                                                           | Bis 40 bar                                                                                                    |
| Verfügbare Messbereiche<br>beim integrierten<br>Drucksensor (Überlast) | 0 … 1,5 barü (10 bar)<br>0 … 16 barü (60 bar)<br>0 … 40 barü (100 bar)                                                                                    |
| Genauigkeit Druck                                                      | 0,5 % v. E** (bei 20 °C)                                                                                                    |
| Spannungsversorgung                                                    | 18 bis 36 VDC über SELV-Versorgung,5 W<br>Option: Power over Ethernet gemäß IEEE 802.3af,<br>Klasse 2 (3,84 … 6,49 W).                                    |
| Signalausgang                                                          | Modbus-RTU (RS-485)<br>1x 420 mA (Durchfluss, Druck, Temperatur <b>oder</b><br>Geschwindigkeit)<br>1x Impuls<br>Option: Ethernet, MBus                    |
| Messwerte per Modbus                                                   | Volumenstrom (m³/min, m³/h, cfm, …)<br>Zählerstand (m³, cf, …)<br>Temperatur (°C, °F)<br>Druck (bar, MPa, mbar, psi, …)<br>Luftgeschwindigkeit (m/s, fpm) |
| Schutzklasse                                                           | IP 67                                                                                                    |
| Prozessanschluss                                                       | Flansch DIN EN1092-1<br>Flansch ANSI 150lbs/ 300lbs<br>R ½" – R2" (BSP British Standard Piping)<br>½" - 2" NPT Gewinde                                    |

\*\* v. M. = vom Messwert | v. E. = vom Endwert

# 7 Installation

## 7.1 Allgemeine Hinweise zur Installation

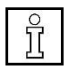

### Information!

Prüfen Sie die Verpackung sorgfältig auf Schäden. Bei eventuellen Schäden bitte melden Sie sich beim Spediteur oder bei CS Instruments GmbH & Co.KG

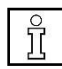

# Information!

Prüfen Sie die Vollständigkeit der Lieferung.

# 7.2 Lagerung

- Lagern Sie den Sensor an einem trockenen und staubfreien Ort
- Lagern Sie den Sensor in der Originalverpackung
- Die zulässigen Lagertemperaturen betragen -40°C . 80°C

# 7.3 Transport

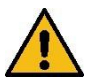

#### Vorsicht!

- Es besteht Verletzungsgefahr durch nicht gesicherte Geräte.
   Verhindern Sie beim Transport ungewolltes Abrutschen oder Drehen des Gerätes
- Benutzen Sie keine Transportketten, da diese das Gehäuse beschädigen.
- Das Gerät darf für den Transport nicht am Gehäusekopf angehoben werden.
- Verwenden Sie für den Transport Trageriemen die Sie um beide Prozessanschlüsse legen.

# 7.4 Anforderungen an Rohrleitungen

- Korrekt dimensionierte Dichtungen
- Korrekt ausgerichtete Flansche und Dichtungen
- Durchmessersprünge in der Rohrleitung sollten an den Verbindungsstellen vermieden werden jedoch 1mm nicht überschreiten. Weitere Informationen siehe ISO-Norm 14511.
- Saubere, nicht verschmutze Rohre nach Einbau.

# 7.5 Einlass- / Auslassstrecken

Um die in den Datenblättern genannten Genauigkeiten einzuhalten, muss der Sensor zentrisch in einem geraden Rohrstück an einer Stelle mit ungestörtem Strömungsverlauf eingesetzt werden. Einen ungestörten Strömungsverlauf erhält man, wenn eine genügend lange Strecke vor dem Sensor (Einlaufstrecke) und hinter dem Sensor (Auslaufstrecke) absolut gerade und ohne Störungsstellen wie

Kanten, Nähte, Krümmungen etc. bereitgestellt wird.

Deshalb ist es erforderlich die empfohlenen Ein- bzw. Auslaufstrecken zu beachten.

| Strömungshindernis vor der Messstrecke               | Mindestlänge<br>Einlaufstrecke (L1) | Mindestlänge<br>Auslaufstrecke<br>(L2) |
|------------------------------------------------------|-------------------------------------|----------------------------------------|
| geringe Krümmung<br>(Bogen < 90°)                    | 12 x D                              | 5 x D                                  |
| Reduktion<br>(Rohr verengt sich zur Messstrecke)     | 15 x D                              | 5 x D                                  |
| Erweiterung<br>(Rohr erweitert sich zur Messstrecke) | 15 x D                              | 5 x D                                  |
| 90° Bogen<br>oder T-Stück                            | 15 x D                              | 5 x D                                  |
| 2 Bogen á 90°<br>in einer Ebene                      | 20 x D                              | 5 x D                                  |
| 2 Bogen á 90°<br>3-dimensionale Richtungsänderung    | 35 x D                              | 5 x D                                  |
| Absperrventil                                        | 45 x D                              | 5 x D                                  |

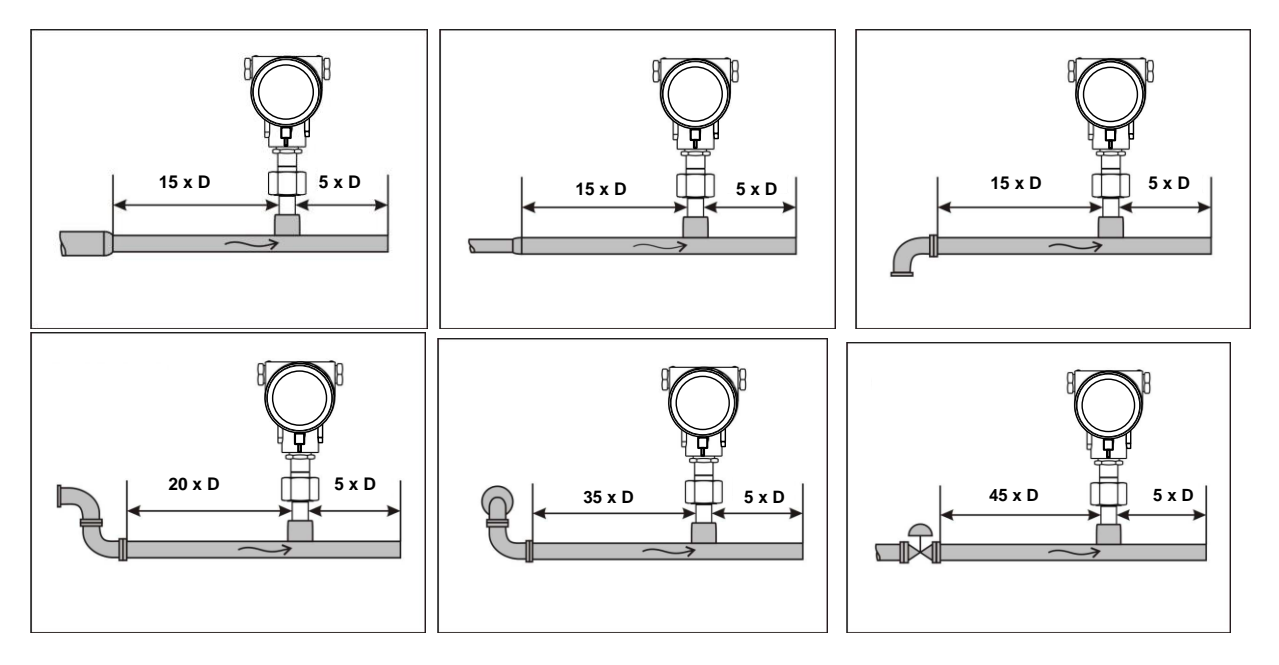

Angegeben sind jeweils die erforderlichen Mindestwerte. Können die aufgeführten Beruhigungsstrecken nicht eingehalten werden, muss mit erhöhten bis erhebliche Abweichungen der Messergebnisse gerechnet werden.

# 8 Inbetriebnahme

- Anlage drucklos stellen
- Bei Einbau ist auf die korrekte Fließrichtung zu achten
- ungestörtem Strömungsverlauf unter Einhaltung der geforderten Beruhigungsstrecken im Messbereich einhalten, siehe Kapitel 7.5

#### 8.1 Einbauposition

Im Falle von Kondensatbildung ist nur ein Einbau mit senkrecht ausgerichtetem Messkopf, erlaubt. Sonst Risiko von stehendem Wasser am Ultraschall Sensor (Funktionsausfall).

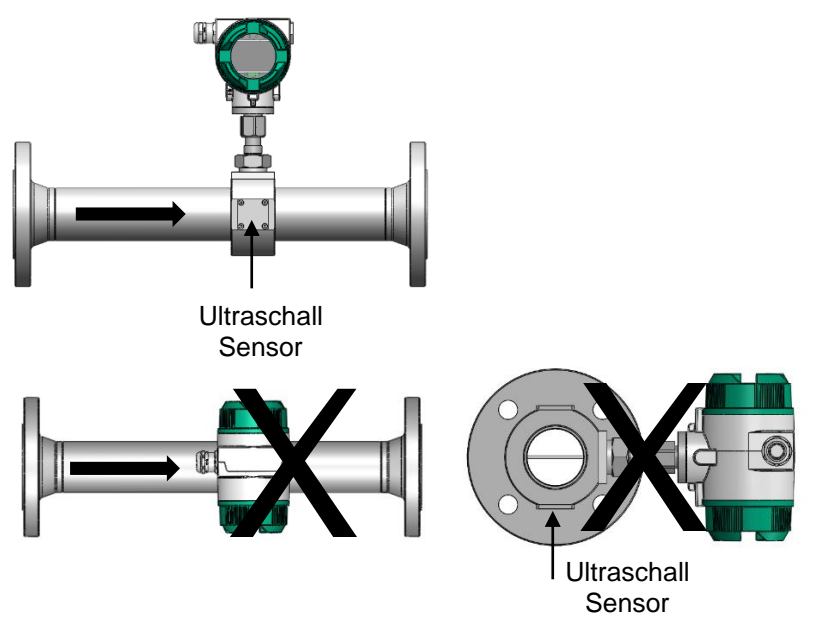

# 8.2 Ausrichtung Gehäuse / Display

Das Sensorgehäuse VU 570 lässt sich in beide Richtungen verdrehen, max. 345°. Dazu muss die Gehäuse-Anschlußmutter gelöst werden. Das Gehäuse kann dann in die gewünschte Position gedreht werden, ein Überdrehen wird durch den internen Anschlag verhindert.

Danach ist die Gehäuse-Anschlußmutter wieder fest anzuziehen

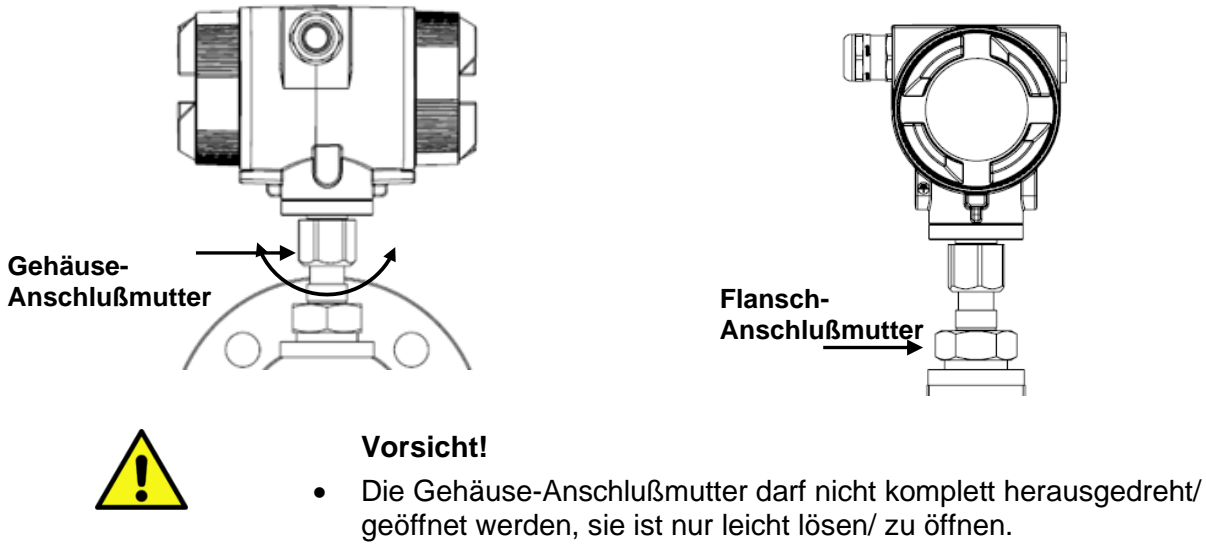

• Flanschanschlußmutter darf nicht geöffnet werden, Gefahr durch abfallenden Sensorkopf.

# 9 Abmessungen

# 9.1 Flansch Ausführung

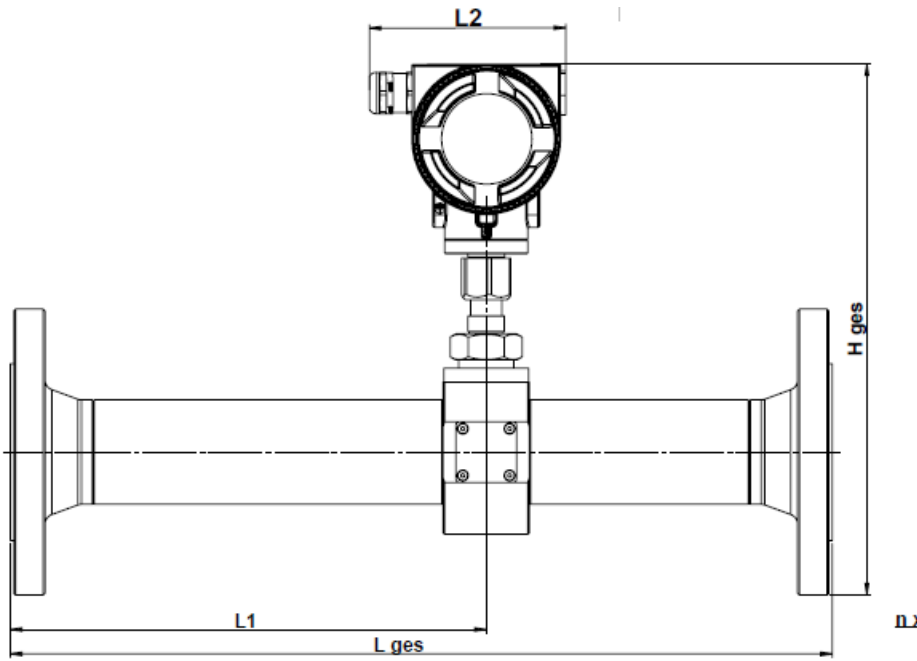

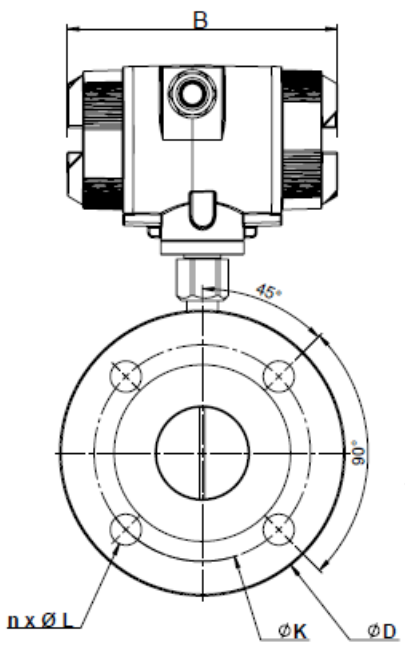

| Rohr  | AD Rohr | ID Rohr | L ges  | L1     | L2     | H ges  | B      | ØD  | ØK  | nxØL |
|-------|---------|---------|--------|--------|--------|--------|--------|-----|-----|------|
|       | 11111   | 111111  | 111111 | 111111 | 111111 | 111111 | 111111 |     |     |      |
| DN 15 | 21,3    | 16,1    | 300    | 210    | 113,4  | 258,5  | 156    | 95  | 65  | 4x14 |
| DN 20 | 26,9    | 21,7    | 475    | 275    | 113,4  | 263,5  | 156    | 105 | 75  | 4x14 |
| DN 25 | 33,7    | 27,3    | 475    | 275    | 113,4  | 276    | 156    | 115 | 85  | 4x14 |
| DN 32 | 42,4    | 36,0    | 475    | 275    | 113,4  | 288,5  | 156    | 140 | 100 | 4x18 |
| DN 40 | 48,3    | 41,9    | 475    | 275    | 113,4  | 293    | 156    | 150 | 110 | 4x18 |
| DN 50 | 60,3    | 53,1    | 475    | 275    | 113,4  | 306,5  | 156    | 165 | 125 | 4x18 |
| DN 65 | 76,1    | 68,9    | 475    | 275    | 113,4  | 325    | 156    | 185 | 145 | 8x18 |
| DN 80 | 88,9    | 80,9    | 475    | 275    | 113,4  | 339    | 156    | 200 | 160 | 8x18 |

# 9.2 R-Gewinde Ausführung

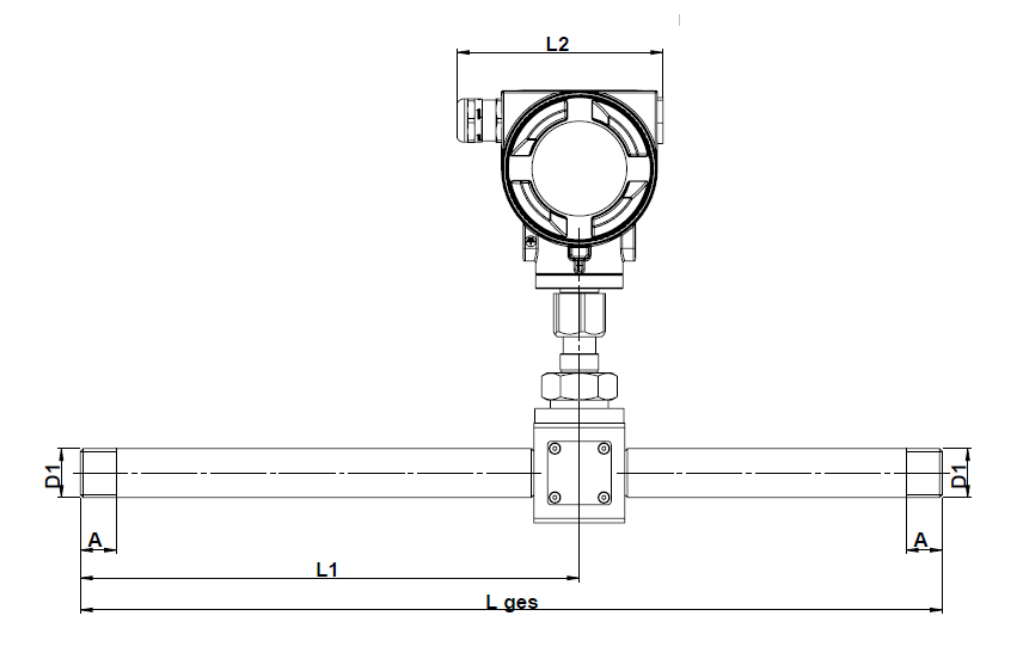

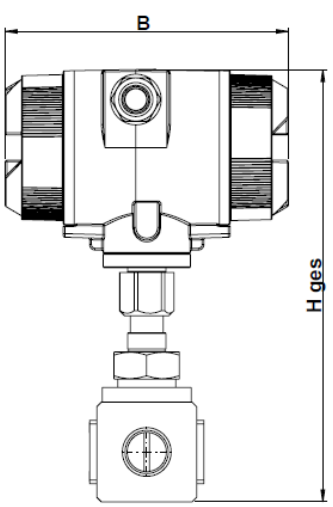

| Anschluss-<br>gewinde | Rohr  | AD Rohr<br>mm | ID Rohr<br>mm | L ges<br>mm | L1<br>mm | L2<br>mm | H ges<br>mm | B<br>mm | A<br>mm |
|-----------------------|-------|---------------|---------------|-------------|----------|----------|-------------|---------|---------|
| R 1⁄2"                | DN 15 | 21,3          | 16,1          | 300         | 210      | 113,4    | 238         | 156     | 20      |
| R ¾"                  | DN 20 | 26,9          | 21,7          | 475         | 275      | 113,4    | 238         | 156     | 20      |
| R 1"                  | DN 25 | 33,7          | 27,3          | 475         | 275      | 113,4    | 253         | 156     | 25      |
| R 1 ¼"                | DN 32 | 42,4          | 36,0          | 475         | 275      | 113,4    | 253         | 156     | 25      |
| R 1 ½"                | DN 40 | 48,3          | 41,9          | 475         | 275      | 113,4    | 260         | 156     | 25      |
| R 2"                  | DN 50 | 60,3          | 53,1          | 475         | 275      | 113,4    | 271         | 156     | 30      |

# **10 Elektrischer Anschluss**

## 10.1 Kabelverschraubung-zulässige Leitungsdurchmesser

Für Sicherstellung der Dichtheit sowie Zugentlastung müssen Anschlußleitungen mit folgenden Leitungsdurchmessern verwendet werden

VU 570 Standard zulässige Leitungsdurchmesser: Ø 5- 9mm

#### 10.2 Steckerbelegung

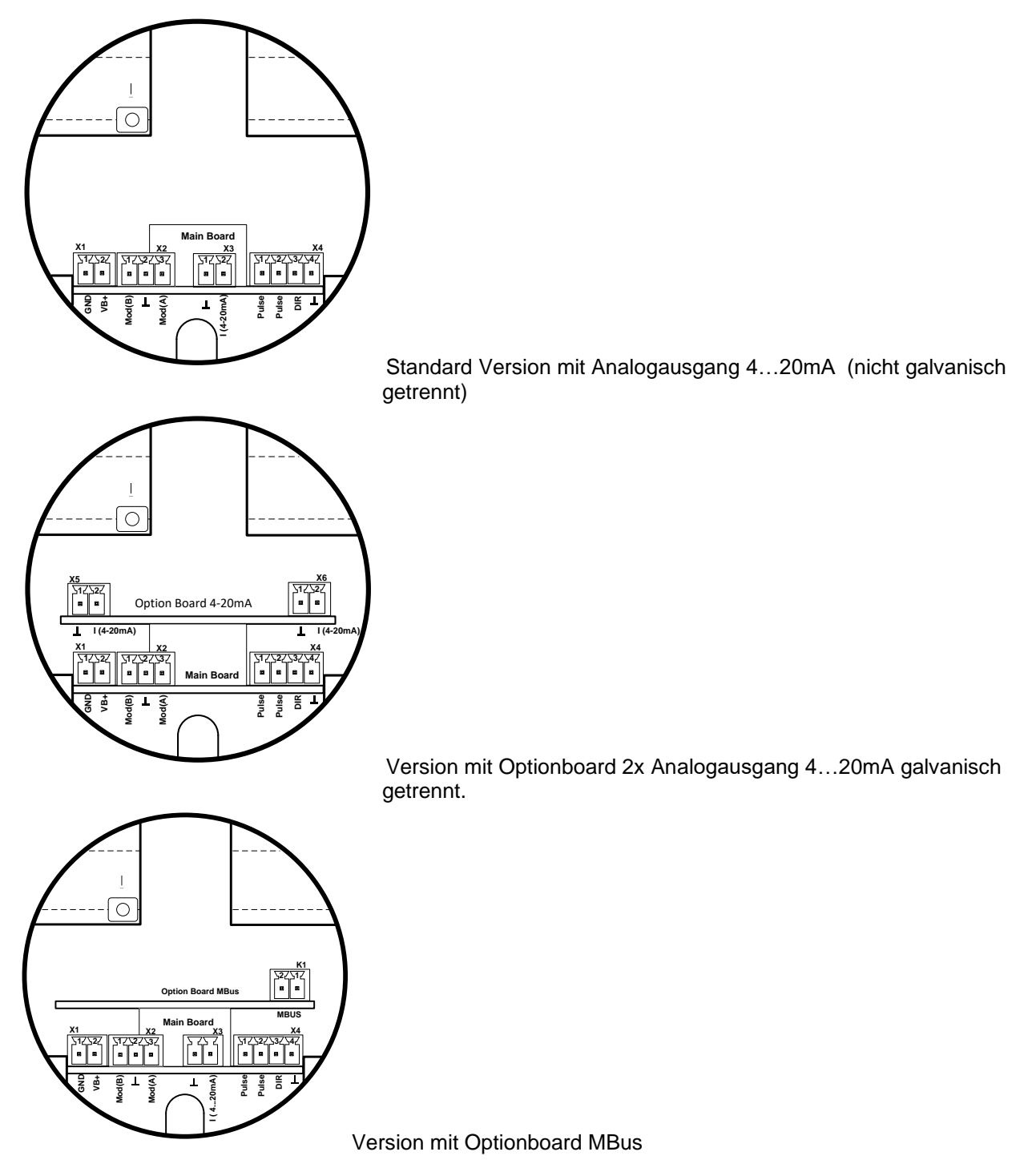

| Stecker                   | Pin | Beschreibung                            |
|---------------------------|-----|-----------------------------------------|
| <b>1</b><br>gungs<br>gung | 1   | VB - (negative Versorgungsspannung GND) |
| X<br>Versor<br>-Spanr     | 2   | VB+ (positive Versorgungsspannung)      |
|                           | 1   | Modbus (B)                              |
| X2<br>Modbus              | 2   | Schirm Modbusleitung                    |
|                           | 3   | Modbus (A)                              |
| <b>3</b><br>usgang        | 1   | I- Aktiv                                |
| Stroma                    | 2   | I+ Aktiv                                |
| S                         | 1   | Impuls / Alarm *                        |
| 4<br>/ Impul              | 2   | Impuls / Alarm *                        |
| <b>X</b><br>ichtung       | 3   | Richtungseingang                        |
| 2                         | 4   | GND                                     |
| <b>5</b><br>usgang<br>1   | 1   | I- Aktiv**                              |
| Stroma                    | 2   | I+ Aktiv**                              |
| 6<br>usgang               | 1   | I- Aktiv**                              |
| Stroma                    | 2   | I+ Aktiv**                              |
| L sus                     | 1   | MBus                                    |
|                           | 2   | MBus                                    |

\* Alle analogen Ausgänge sind galvanisch isoliert.

\*\* Die analogen Stromausgänge X5 und X6 sind optional. (Aktiv sowie als passiver Ausgang verfügbar.)

#### 10.3 Verdrahtung

#### 10.3.1 Generell

- Verdrahtung nur im spannungslosen Zustand ausführen.
- Länge der Abisolierungen minimieren
- Ungenutzte Kabeleinführungen sind mit Endkappen zu verschließen
- Verwendung von Leitungen mit Querschnitten von >= 0,25mm<sup>2</sup>

#### 10.3.2 Spannungsversorgung

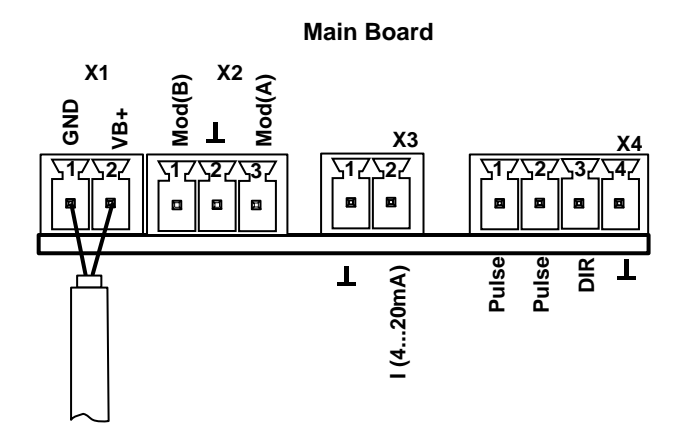

#### 10.3.3 Modbus RTU:

Wird der Sensor am Ende des Modbussystems eingesetzt ist eine Abschluss Terminierung gefordert.

Dazu bitte den beigelegten 120R Widerstand an mit den Anschlüssen, Pin 1 und Pin3 von Stecker "X2" anschließen.

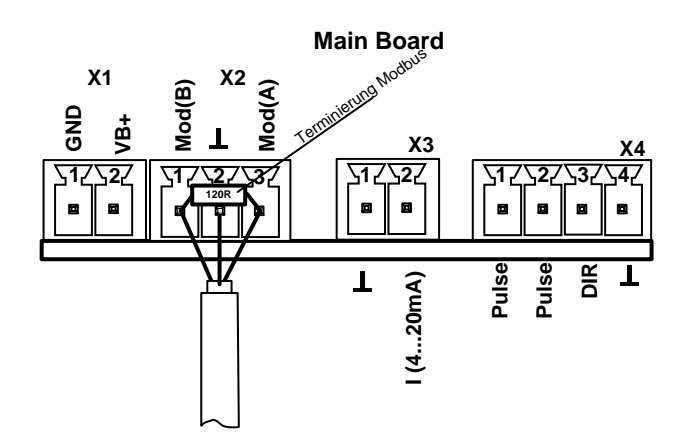

#### 10.3.4 Modbus TCP (Ethernet) Optional PoE\*

<u>M12 x-codiert</u> Daten Leitungen: 1,2 und 3,4 PoE Leitungen: 5,6 und 7,8

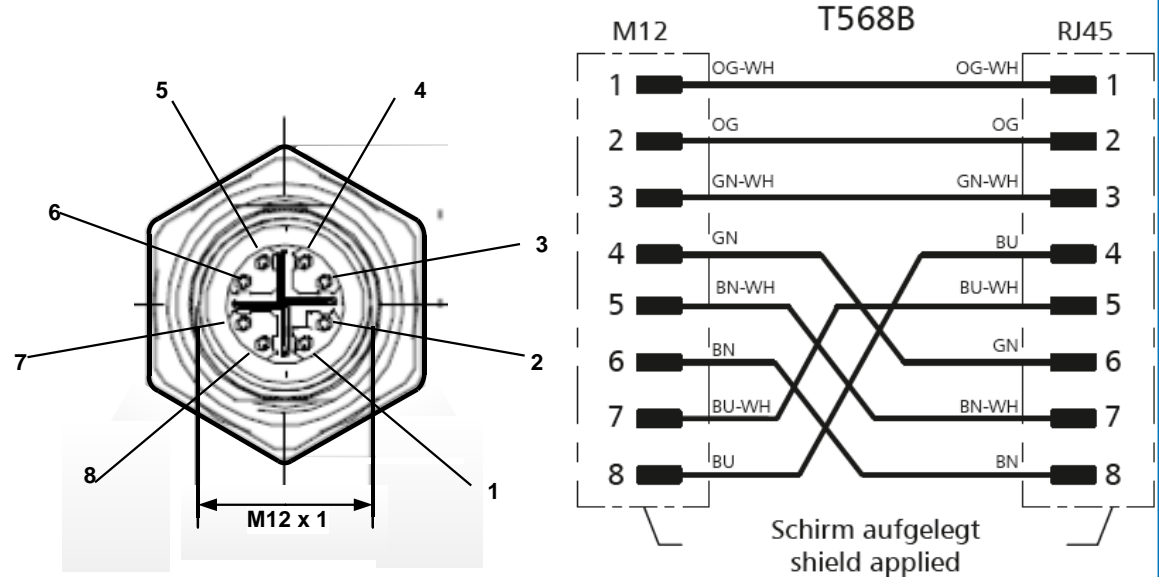

Anschluss Leitung: Cat 6.

\*PoE: Power over Ethernet

#### 10.3.5 Impulsausgang

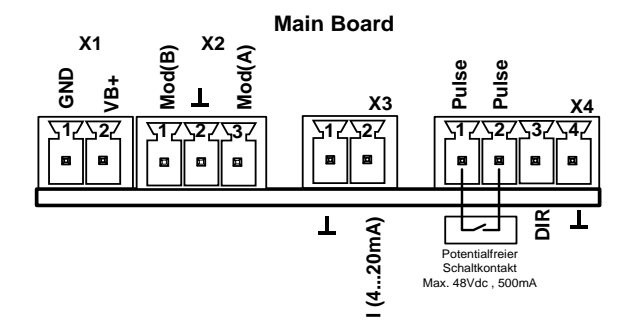

# 11 Bedienung

Die Bedienung des VU 570 erfolgt mittels 2 optischen Tasten, deren Bedienung direkt über / durch die Glasabdeckung erfolgt. Somit kann der VU 570 ohne öffnen des Deckels von außen bedient werden.

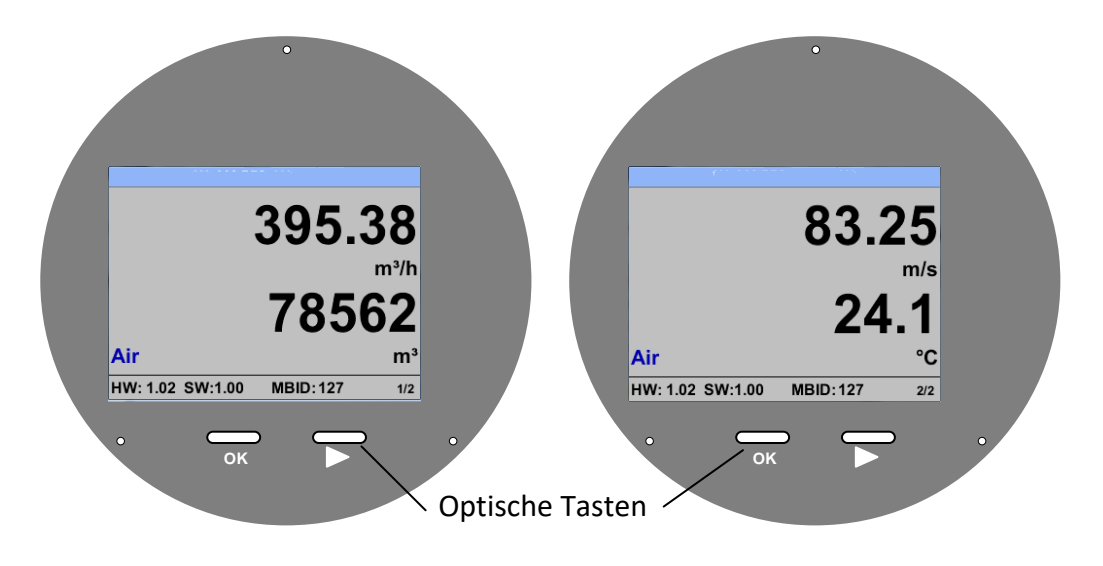

Die Auswahl der einzelnen Menüpunkte erfolgt durch die Taste ">" und Bestätigung durch Taste "OK"

Bei allen weiß hinterlegten Feldern können Angaben oder Änderungen gemacht werden, Auswahl zur Eingabe wird durch gelbe Hintergrundfarbe angezeigt.

Wörter in *grüner Schrift* verweisen hauptsächlich auf die Abbildung(en) in dem Kapitelabschnitt. Aber auch wichtige Menüpfade oder Menüpunkte, die damit im Zusammenhang stehen sind in *grüner Schrift gekennzeichnet*.

Die Menüführung ist generell in grüner Schrift!

Das Inhaltsverzeichnis sowie die Kapitelverweise in blauer Schrift enthalten Links zu den jeweiligen Kapitelüberschriften.

## 11.1 Hauptmenü (Home)

11.1.1 Initialisierung

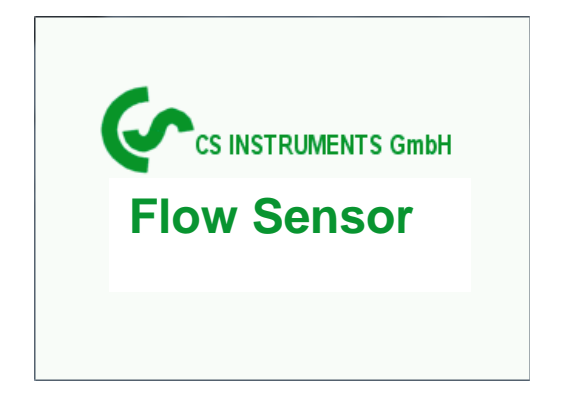

Nach dem Einschalten des VU 570 erfolgt die Initialisierung, siehe rechts gefolgt von dem das Hauptmenü.

# 11.2 Werte Anzeige (nach dem Einschalten)

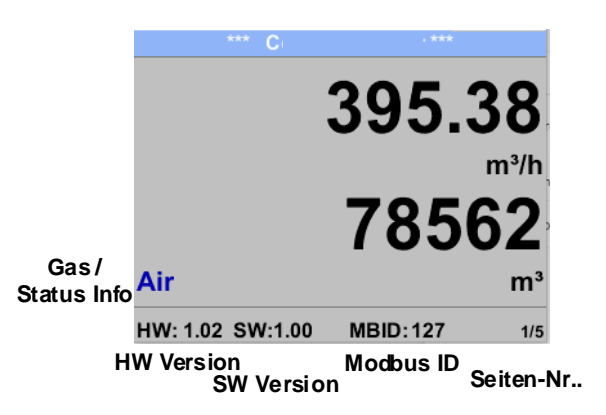

Das Umschalten auf die Seiten 2-5 erfolgt mittels Taste ">"

| *** Compressed            | Air ***     | *** Compres        | sed Air ***    |
|---------------------------|-------------|--------------------|----------------|
| 8                         | 3.25        | 9                  | 20.35          |
| Air                       | <b>24.1</b> | 901.85             | 932.15<br>mbar |
| HW: 1.02 SW:1.00 MBID     | :127 2/5    | HW: 1.02 SW:1.00   | 3/5            |
| *** Mittelwert Min M      | /lax ***    | *** Mittelwert     | Min Max ***    |
| Durchfluss: m³/hAV        | Min Max     | Geschwi.: m/s h    | AV Min Max     |
| 395.38                    | 0           | 83.25              | 0              |
| 207.45                    | 870.87      | 55.92              | 152.87         |
| Verbrauch: m <sup>3</sup> |             | Termperatur: °C    |                |
| 78562                     |             | 24.1               | 21.3           |
| 82.7                      |             | 23.7               | 24.6           |
| MW-Zeit: 1440 Minuten     | 4/5         | MW-Zeit: 1440 Minu | ten 5/5        |

Die MW-Zeit (Zeitraum der Mittelwertbildung) kann über Sensor Einst.- Erweitert – MW-Zeit geändert werden.

# 11.3 Einstellungs Menü

Aus dem Hauptmenü kommt man durch Betätigen von "**OK**" ins Einstellungsmenü. Jedoch ist Zugang zum Einstellungsmenü Password geschützt.

| Passwort           | Passwort eingeben                    |  |  |  |  |  |
|--------------------|--------------------------------------|--|--|--|--|--|
| (4 Ze              | ichen)                               |  |  |  |  |  |
|                    | <                                    |  |  |  |  |  |
| 12345              | 67890                                |  |  |  |  |  |
| ок                 | Abbruch                              |  |  |  |  |  |
| 1001 I IIZ BYVI 00 | ennistos enviting indensity CAL. 174 |  |  |  |  |  |
| *** Einste         | illungen ***                         |  |  |  |  |  |
| Sensor Einstell.   | 4 - 20mA                             |  |  |  |  |  |
| ModBus Einstell.   | Netzwerk Einstel                     |  |  |  |  |  |
| Puls/Alarm         |                                      |  |  |  |  |  |
| Basis Einstell.    | Info                                 |  |  |  |  |  |
| Erweitert          | Hauptmenü                            |  |  |  |  |  |

| Passwort bei Auslieferung: 0000 (4 x Null).<br>Es kann bei Bedarf unter <i>Basis Einstell.–</i><br><i>Passwort</i> geändert werden.                                   |
|----------------------------------------------------------------------------------------------------|
| Einen Menüpunkt anzuwählen, Werte zu<br>ändern muss die Taste ">" bestätigt werden,<br>die Menüpunktauswahl sowie die Werte<br>Bestätigung erfolgt mit der Taste "OK" |

# 11.3.1 Sensor Einstellungen

#### *Einstellungen* → *Sensor Einstell.*

| *** Sensor Einstell. *** |                     |  |  |  |  |
|--------------------------|---------------------|--|--|--|--|
| Durchmesser              | 53.1 mm             |  |  |  |  |
| Verbrauch                | 0.00 m <sup>3</sup> |  |  |  |  |
| Nullpunkt                |                     |  |  |  |  |
| Einheiten                |                     |  |  |  |  |
| Erweitert                | zurück              |  |  |  |  |

| Um Änderungen vorzunehmen, zuerst einen<br>Menüpunkt mit Taste ">" anwählen und |
|---------------------------------------------------------------------------------|
| anschließend mit Taste "OK" auswählen                                           |
|                                                                                 |

#### 11.3.1.1 . Eingabe Rohrinnendurchmesser

Bei VU 570 nicht veränderbar(gesperrt) da abgestimmt auf die integrierte Messstrecke.

Г

# 11.3.1.2 Eingabe / Änderung des Verbrauchszählerstandes Einstellungen → Sensor Einstell.→ Verbrauch → Einheiten Taste

| Einheit Verbrauch |     |                 |      |  |  |  |  |
|-------------------|-----|-----------------|------|--|--|--|--|
| m³                |     |                 |      |  |  |  |  |
| Nltr              | ltr | Nm <sup>3</sup> | m³   |  |  |  |  |
| kWh               | kg  | SCF             | cf   |  |  |  |  |
|                   |     |                 | Back |  |  |  |  |
|                   |     |                 |      |  |  |  |  |
| Verbrauch         |     |                 |      |  |  |  |  |

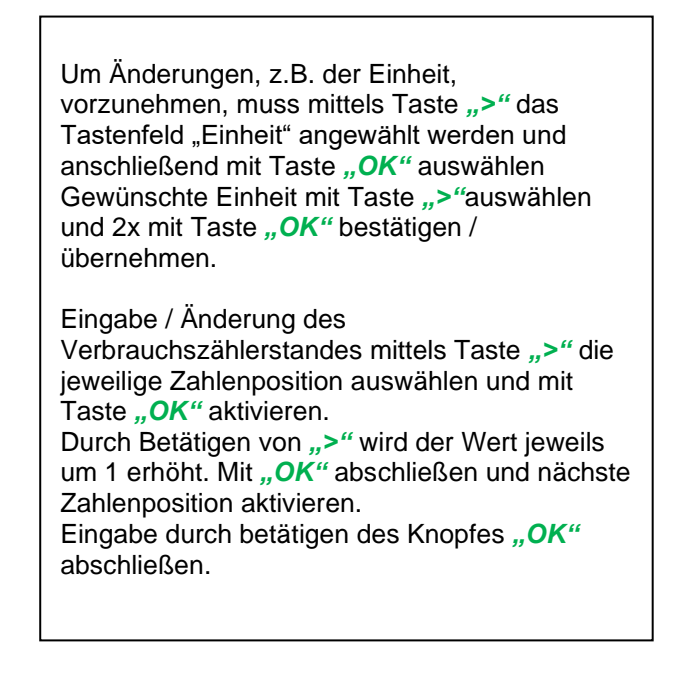

# Wichtig!

CLR

Der Zählerstand wird bei Erreichen von 100000000 m<sup>3</sup> wieder auf null zurückgesetzt.

#### 11.3.1.3 Definition der Einheiten für Verbrauch, Strömung, Temperatur und Druck

#### Einstellungen $\rightarrow$ Sensor Einstell $\rightarrow$ Einheiten

0 m<sup>3</sup>

zurück

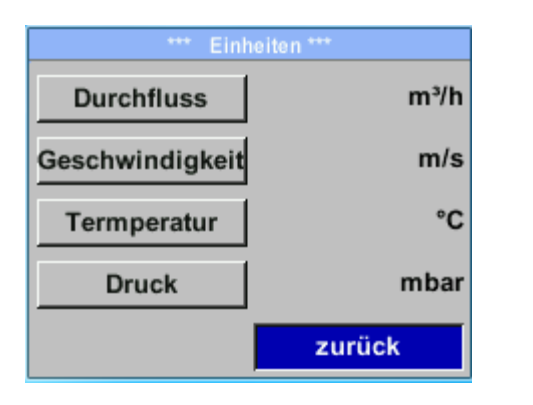

Um Änderungen der Einheit für den jeweiligen Messwert vorzunehmen, muss mittels Taste ">" das Tastenfeld des Messwertes angewählt werden und mit Taste "*OK*" aktiviert werden. Auswahl der Messeinheit mittels Taste ">" Im Falle das die Anzahl der Einheiten auf einer Seite nicht dargestellt werden können, kommt man mit Taste "<" auf die nächste Seite. Übernahme der Auswahl durch 2x betätigen der Taste "*OK*".

Vorgehensweise für alle 4 Messgrößen erfolgt analog

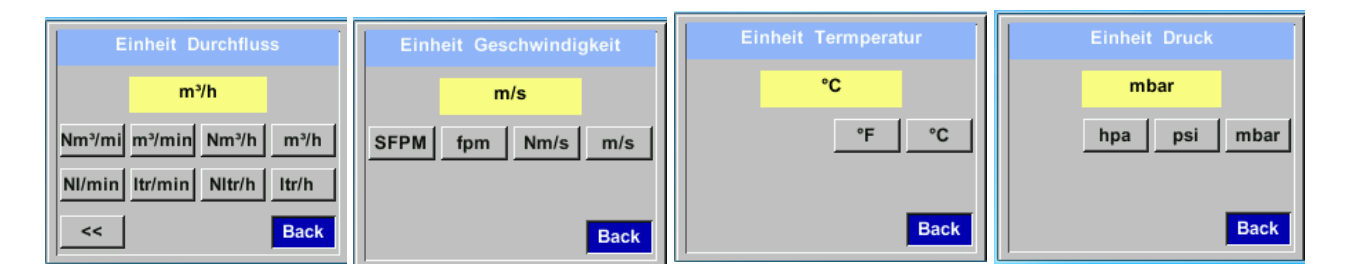

#### 11.3.1.4 Einstellung der Referenzbedingungen

Hier können die gewünschten Messmedien-Referenzbedingungen für Druck und Temperatur definiert werden,

sowie Zeiten für den Filter und Mitttelwertbildung.

#### Hinweis:

- Werkseinstellung für Referenztemperatur und Referenzdruck sind 20°C und 1000hPa.
- Alle im Display angezeigten Volumenstromwerte(m<sup>3</sup>/h) und Verbrauchswerte (m<sup>3</sup>) sind bezogen auf 20°C und 1000hPa (nach ISO 1217 Ansaugzustand).
- Alternativ kann auch 0°C und 1013 hPa ( = Normkubikmeter) als Referenz eingegeben werden.
- Auf keinen Fall bei Referenzbedingungen den Betriebsdruck oder die Betriebstemperatur eingeben

# Einstellungen → Sensor Einstell → Erweitert

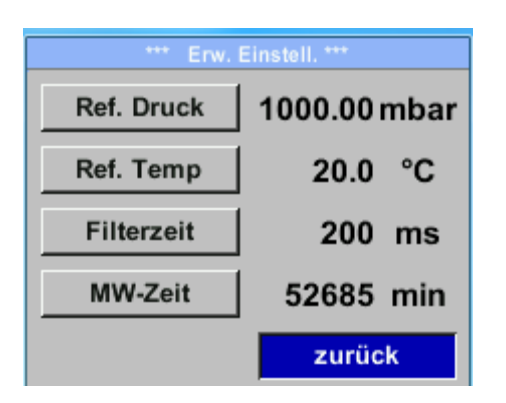

Um Änderungen vorzunehmen, zuerst einen Menüpunkt mit Taste ">" anwählen und anschließend mit Taste "OK" auswählen

# Einstellungen $\rightarrow$ Sensor Einstell $\rightarrow$ Erweitert $\rightarrow$ Ref. Druck

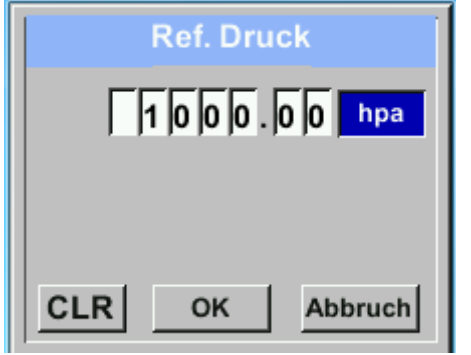

#### Einstellungen → Sensor Einstell → Erweitert → Ref.Temp

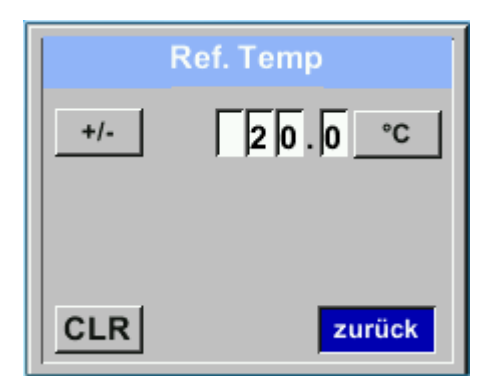

Um Änderungen, z.B. der Einheit, vorzunehmen, muss mittels Taste ">" das Tastenfeld "Einheit" angewählt werden und anschließend mit Taste "*OK*" auswählen Gewünschte Einheit mit Taste ">" auswählen und 2x mit Taste "*OK*" bestätigen / übernehmen.

Eingabe / Änderung des Wertes mittels Taste ">" die jeweilige Zahlenposition auswählen und mit Taste "*OK*" aktivieren. Durch Betätigen von ">" wird der Wert jeweils um 1 erhöht. Mit "*OK*" abschließen und nächste Zahlenposition aktivieren. Eingabe durch Betätigen des Knopfes "*OK*" abschließen

Vorgehen für die Änderung der Referenztemperatur erfolgt analog.

#### Einstellungen → Sensor Einstell → Erweitert → Filterzeit

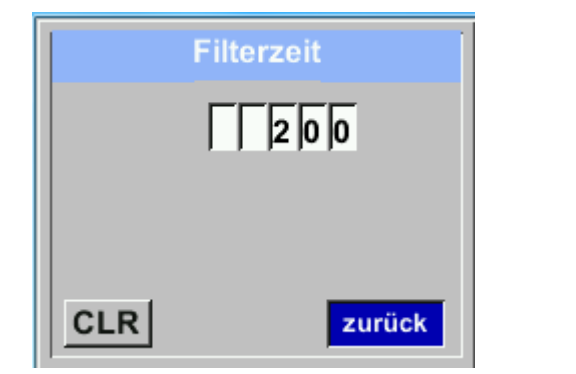

Unter dem Punkt *"Filterzeit"* kann eine Dämpfung festgelegt werden. Eingabe Werte von 0 -10000 in [ms] sind möglich.

#### Einstellungen → Sensor Einstell → Erweitert → MW-Zeit

| N   | IW-Zeit | 1     |
|-----|---------|-------|
|     |         |       |
|     |         |       |
|     |         |       |
| CLR | OK Abt  | oruch |

Die Zeitperiode für Mittelwertberechnung kann hier eingegegen werden.

Eingabe Werte von 1 -1440 [Minuten] sind möglich.

Mittelwerte siehe Anzeigefenster 3+4

#### 11.3.2 Modbus RTU

#### 11.3.2.1 Setup

Der Durchfluss Sensor VU 570 ist mit einer RS 485 Schnittstelle (Modbus RTU) ausgestattet. Vor der Inbetriebnahme des Sensors müssen die Kommunikationsparameter

• Modbus ID, Baudrate, Parität und Stoppbit

eingestellt werden, um eine Kommunikation mit dem Modbus Master zu ermöglichen.

### Einstellungen → Modbus Einstell.

| ModBus Einstell. ***         ID       1       Baudrate       19200         Stop       1       Parity       even         Byte Format       ABCD | <ul> <li>Um Änderungen, z.B. der Sensor ID, vorzunehmen, wird mittels Taste "&gt;" das Feld "ID" selektiert und anschließend mit Taste "OK" ausgewählt.</li> <li>Gewünschte Position mit Taste "&gt;" auswählen und mit Taste "OK" aktivieren.</li> </ul>     |
|----------------------------------------------------------------------------------------------------|----------------------------------------------------------------------------------------------------|
| setze Standardwert zurück                                                                                                    | Änderung der Werte mit Taste <b>"&gt;</b> ", Werte-<br>Übernahme mit Taste " <b>OK"</b> .                                                                                                    |
|                                                                                                    | Eingaben für Baudrate, Stoppbit und Parity<br>erfolgen analog.<br>Mittels der Taste <i>"Byte Order"</i> ist es möglich<br>das Datenformat (Word Order) zu ändern.<br>Mögliche Formate sind <i>"ABCD"</i> (Little Endian)<br>und <i>"CDAB"</i> (Middle Endian) |
| CLR     OK     Abbruc       ***     ModBus Einstell. ***       ID     2     Baudrate     19200       Stop     1     Parity     even            | Speicherung der Änderungen mittels Taste<br>"Speichern".<br>Anwahl und Bestätigung mit Tasten ">" und<br>"OK".                                                                                                    |
| Byte Format     ABCD       setze Standardwert     Speicher       Abbruch                                                                       | Rücksetzen auf die Standardeinstellungen<br>durch Betätigung "setze Standardwerte"                                                                                                    |

#### Standardeinstellungen ab Werk:

| Modbus ID:  | 1     |
|-------------|-------|
| Baud rate:  | 19200 |
| Stoppbit:   | 1     |
| Parity:     | even  |
| Byte Order: | ABCD  |

Achtung:Wird der Sensor am Ende des Modbussystems eingesetzt ist eine Abschluss Terminierung gefordert. Dazu bitte den beigelegten 120R Widerstand an mit den Anschlüssen, Pin 1 und Pin3 von Stecker "X2" anschließen.

# 11.3.3 Modbus TCP (Optional)

#### 11.3.3.1 Setup

Der Durchfluss Sensor VU 570 ist optional mit einer Modbus TCP Schnittstelle (HW Interface: M12 x1 X-codierte Buchsenstecker) ausgestattet.

Der Sensor unterstützt mit dieser Option das Modbus-TCP Protokoll für die Kommunikation mit SCADA-Systemen. Der TCP-Port ist standardmäßig auf 502 eingestellt. Port kann am Sensor oder mittels PC-Service Software geändert werden

Die Modbus-Geräteadresse (Unit Identifier) kann zwischen 1-255 liegen. Spezifikation und Beschreibung des Modbus-Protokolls können Sie herunterladen unter: <u>www.modbus.org</u>.

Unterstützte Modbus-Befehle (Funktionen):

|               | Befehlscode | Beschreibung                |
|---------------|-------------|-----------------------------|
| Funktionscode | 3           | (Holdingregister lesen)     |
| Funktionscode | 16          | Mehrere Register schreiben) |

Siehe auch Anleitung VA 5xx Modbus RTU\_TCP Installation V1.09

# Einstellungen → Netzwerk Einstell.

| *** Netzwerk Einstell. *** |        |  |  |  |  |  |  |
|----------------------------|--------|--|--|--|--|--|--|
| IP Address 192.168.172.010 |        |  |  |  |  |  |  |
| МВ ТСР                     |        |  |  |  |  |  |  |
|                            | •      |  |  |  |  |  |  |
|                            |        |  |  |  |  |  |  |
|                            | zurück |  |  |  |  |  |  |
|                            |        |  |  |  |  |  |  |

# 11.3.3.1.1 Netzwerk Einstellungen DHCP Einstellungen $\rightarrow$ Netzwerk Einstell. $\rightarrow$ IP Address

| *** IP Adresse Einstellen *** |                  |  |  |  |  |  |
|-------------------------------|------------------|--|--|--|--|--|
| DHCP 🔽                        |                  |  |  |  |  |  |
| IP Address                    | 192.168.172.010  |  |  |  |  |  |
| Sub Netz                      | 255.255.255.000  |  |  |  |  |  |
| Gateway                       | 192.168.172.001  |  |  |  |  |  |
| Erweitert                     | Speicher Abbruch |  |  |  |  |  |

Hier kann eine Verbindung, mit oder ohne *DHCP*, zu einem Rechner eingerichtet und hergestellt werden.

#### Hinweis:

Mit aktiviertem *DHCP* ist die automatische Einbindung des Sensors in ein vorhandenes Netzwerk, ohne dessen manuelle Konfiguration, möglich.

Übernahme der Einstellungen durch "Speichern".

#### 11.3.3.1.2 Netzwerk Einstellungen statische IP

```
Einstellungen → Netzwerk Einstell. → IP Address → IP Address
Einstellungen → Netzwerk Einstell. → IP Address → Sub Netz
Einstellungen → Netzwerk Einstell. → IP Address → Gateway
```

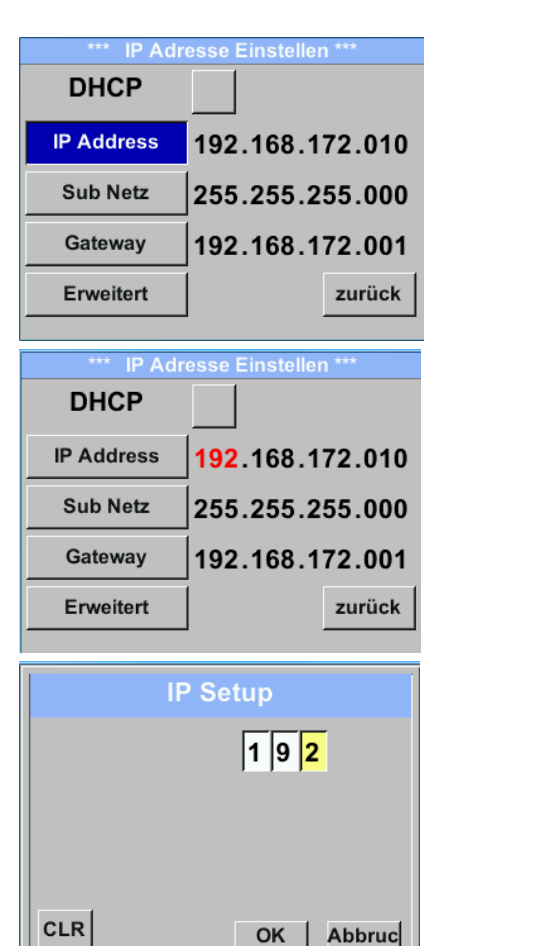

Bei manueller (statischer) IP müssen die Auswahltasten "IP Address", "Subnetz" und "Gateway" ausgewählt und mit "OK" aktiviert werden.

Das erste Datenfeld der Auswahl, in diesem Fall der IP-Adresse, wird dann markiert. (Rot).

Bei Bestätigen mit **"OK"** wird das entsprechende Eingabe Menü geöffnet.

Mittels ">" wird auf das nächste Datenfeld gewechselt.

Gewünschte Position mit Taste ">"auswählen und mit Taste "*OK*" aktivieren.

Änderung der Werte mit Taste ">", Werte-Übernahme mit Taste "*OK*".

Vorgehen für "*Sub Netz"* und "*Gateway"* erfolgt analog.

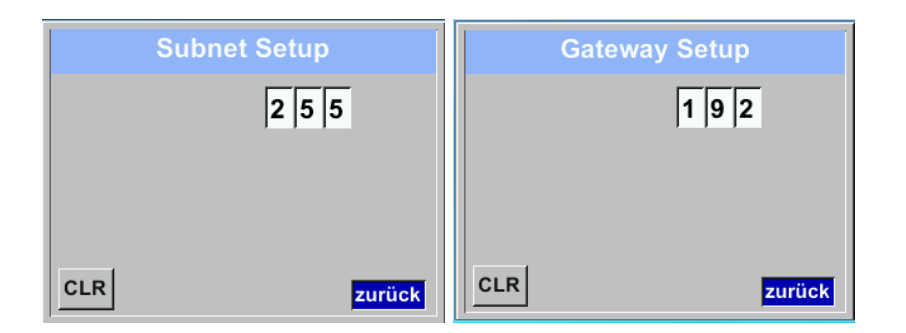

| *** IP Adresse Einstellen *** |                  |  |  |  |
|-------------------------------|------------------|--|--|--|
| DHCP                          |                  |  |  |  |
| IP Address                    | 192.168.172.011  |  |  |  |
| Sub Netz                      | 255.255.255.000  |  |  |  |
| Gateway                       | 192.168.172.001  |  |  |  |
| Erweitert                     | Speicher Abbruch |  |  |  |

Übernahme der Einstellungen durch "Speichern".

# 11.3.3.1.3 Modbus TCP Einstellungen Einstellungen → Netzwerk Einstell. → MB TCP

| *** MB TCP ***  |                   |  |  |  |  |  |
|-----------------|-------------------|--|--|--|--|--|
| ID 5            |                   |  |  |  |  |  |
| Port            | 502               |  |  |  |  |  |
| Byte Format     | ABCD              |  |  |  |  |  |
| setze Standardw | ert <b>zurück</b> |  |  |  |  |  |

# Einstellungen $\rightarrow$ Netzwerk Einstell. $\rightarrow$ MB TCP $\rightarrow$ ID Einstellungen $\rightarrow$ Netzwerk Einstell. $\rightarrow$ MB TCP $\rightarrow$ Port

|     | Modbus TCP UI   |
|-----|-----------------|
|     | 5               |
|     |                 |
|     |                 |
| CLR | zurück          |
|     | Modbus TCP Port |
|     | 502             |
|     |                 |
|     |                 |
| CLR |                 |

Um Änderungen, z.B. der Sensor ID, vorzunehmen, wird mittels Taste ">" das Feld "ID" selektiert und anschließend mit Taste "OK" ausgewählt. Gewünschte Position mit Taste ">" auswählen und mit Taste "OK" aktivieren. Änderung der Werte mit Taste ">", Werte-Übernahme mit Taste "OK". Eingaben für Port erfolgt analog. Mittels der Taste "Byte Format" ist es möglich das Datenformat (Word Order) zu ändern. Mögliche Formate sind "ABCD" (Little Endian) und "CDAB" (Middle Endian) Speicherung der Änderungen mittels Taste "Speichern". Anwahl und Bestätigung mit Tasten ">" und "**OK"**. Rücksetzen auf die Standardeinstellungen

durch Betätigung "setze Standardwerte"

| Modbus<br>Register | Register<br>Adresse | No.of<br>Byte | Data<br>Type | Description        | Default<br>Setting | Read<br>Write | Unit /Comment                                                          |
|--------------------|---------------------|---------------|--------------|--------------------|--------------------|---------------|------------------------------------------------------------------------|
| 2001               | 2000                | 2             | UInt16       | Modbus ID          | 1                  | R/W           | Modbus ID 1247                                                         |
| 2002               | 2001                | 2             | UInt16       | Baudrate           | 4                  | R/W           | 0 = 1200<br>1 = 2400<br>2 = 4800<br>3 = 9600<br>4 = 19200<br>5 = 38400 |
| 2003               | 2002                | 2             | UInt16       | Parity             | 1                  | R/W           | 0 = none<br>1 = even<br>2 = odd                                        |
| 2004               | 2003                | 2             | UInt16       | Number of Stopbits |                    | R/W           | 0 = 1 Stop Bit<br>1 = 2 Stop Bit                                       |
| 2005               | 2004                | 2             | UInt16       | Word Order         | 0xABCD             | R/W           | 0xABCD = Big Endian<br>0xCDAB = Middle Endian                          |

# 11.3.3.2 Modbus Settings (2001...2005)

11.3.3.3 Values Register (1001 ...1500)

| Modbus<br>Register | Register<br>Adresse | No.of<br>Byte | Data Type | Description                 | Def<br>ault | Read<br>Write | Unit /Comment |
|--------------------|---------------------|---------------|-----------|-----------------------------|-------------|---------------|---------------|
| 1101               | 1100                | 4             | Float     | Flow in m³/h                |             | R             |               |
| 1109               | 1108                | 4             | Float     | Flow in Nm <sup>3</sup> /h  |             | R             |               |
| 1117               | 1116                | 4             | Float     | Flow in m <sup>3</sup> /min |             | R             |               |
| 1125               | 1124                | 4             | Float     | Flow in Nm³/min             |             | R             |               |
| 1133               | 1132                | 4             | Float     | Flow in ltr/h               |             | R             |               |
| 1141               | 1140                | 4             | Float     | Flow in Nltr/h              |             | R             |               |
| 1149               | 1148                | 4             | Float     | Flow in ltr/min             |             | R             |               |
| 1157               | 1156                | 4             | Float     | Flow in Nltr/min            |             | R             |               |
| 1165               | 1164                | 4             | Float     | Flow in ltr/s               |             | R             |               |
| 1173               | 1172                | 4             | Float     | Flow in Nltr/s              |             | R             |               |
| 1181               | 1180                | 4             | Float     | Flow in cfm                 |             | R             |               |
| 1189               | 1188                | 4             | Float     | Flow in Ncfm                |             | R             |               |
| 1197               | 1196                | 4             | Float     | Flow in kg/h                |             | R             |               |
| 1205               | 1204                | 4             | Float     | Flow in kg/min              |             | R             |               |
| 1213               | 1212                | 4             | Float     | Flow in kg/s                |             | R             |               |
| 1221               | 1220                | 4             | Float     | Flow in kW                  |             | R             |               |

# Bedienung

| Modbus<br>Register | Register<br>Adresse | No.of<br>Byte | Data<br>Type | Description                              | Default | Read<br>Write | Unit /Comment                       |
|--------------------|---------------------|---------------|--------------|------------------------------------------|---------|---------------|-------------------------------------|
| 1269               | 1268                | 4             | UInt32       | Consumption m <sup>3</sup> before comma  | x       | R             |                                     |
| 1275               | 1274                | 4             | UInt32       | Consumption Nm <sup>3</sup> before comma | x       | R             |                                     |
| 1281               | 1280                | 4             | UInt32       | Consumption Itr before comma             | x       | R             |                                     |
| 1287               | 1286                | 4             | UInt32       | Consumption Nltr before comma            | x       | R             |                                     |
| 1293               | 1292                | 4             | UInt32       | Consumption cf before comma              | х       | R             |                                     |
| 1299               | 1298                | 4             | UInt32       | Consumption Ncf before comma             | x       | R             |                                     |
| 1305               | 1304                | 4             | UInt32       | Consumption kg before comma              | x       | R             |                                     |
| 1311               | 1310                | 4             | UInt32       | Consumption kWh before comma             | x       | R             |                                     |
| 1347               | 1346                | 4             | Float        | Velocity m/s                             |         |               |                                     |
| 1355               | 1354                | 4             | Float        | Velocity Nm/s                            |         |               |                                     |
| 1363               | 1362                | 4             | Float        | Velocity Ft/min                          |         |               |                                     |
| 1371               | 1370                | 4             | Float        | Velocity NFt/min                         |         |               |                                     |
| 1419               | 1418                | 4             | Float        | GasTemp °C                               |         |               |                                     |
| 1427               | 1426                | 4             | Float        | GasTemp °F                               |         |               |                                     |
| 1475               | 1474                | 4             | Float        | System pressure mbar                     | x       | R             | Only with option pressure available |
| 1481               | 1480                | 4             | Float        | System pressure bar                      | x       | R             | Only with option pressure available |
| 1487               | 1486                | 4             | Float        | System pressure psir                     | x       | R             | Only with option pressure available |

# Hinweis:

- Für DS400 / DS 500 / Handgeräte Modbus Sensor Datentyp Daten Typ R4-32" entspricht "Data Type Float"
- Für zusätzliche/weitere Modbus Werte siehe VA5xx\_Modbus\_RTU\_TCP Installation\_1.09\_DE.doc

# 11.3.4 Pulse /Alarm Einstellungen→ Puls/ Alarm

| *** Pulse / Alarm *** |           |  |  |  |
|-----------------------|-----------|--|--|--|
| Relay Mode:           | Alarm     |  |  |  |
| Unit:                 | °C        |  |  |  |
| Value                 | 20.0      |  |  |  |
| Hyst.                 | 5.0       |  |  |  |
| Hi-Lim.               | OK Cancel |  |  |  |

| *** Puls/Alarm *** |           |  |  |  |
|--------------------|-----------|--|--|--|
| Relais Funktion:   | Alarm     |  |  |  |
| Einheit            | °C        |  |  |  |
| Wert               | 20.0      |  |  |  |
| Hyst.              | 5.0       |  |  |  |
| unterschreiten     | OK Abbruc |  |  |  |

| Relais Funktion:                  | Puls      |
|-----------------------------------|-----------|
| Einheit                           | m³        |
| Wert                              | 0.10      |
| Polarität                         | pos.      |
| Pls. / Sekunde be<br>max Fluss: 0 | OK Abbruc |

Der gal. getrennte Ausgang kann als Puls-oder Alarmausgang definiert werden. Änderung durch Anwahl Taste "Relais *Funktion*" mit Taste  $, \Delta$ " und Wechsel mit Taste "OK". Bei Alarmausgang können folgende Einheiten (Units) kg/min, cfm, ltr/s, m<sup>3</sup>/h, m/s, °F, °C und kg/s gewählt werden. "Value" definiert den Alarmwert, "Hyst." Definiert die gewünschte Hysterese und mit Taste "überschreiten" bzw. "unterschreiten" festgelegt, wann Alarm anspricht. Überschreiten: Wert überschreitend Unterschreiten: Wert unterschreitend Bei Pulsausgang können folgende "Einheiten" kg, cf, ltr und m<sup>3</sup> gewählt werden. Die Pulswertigkeit kann unter "Wert" definiert werden. Die kleinste Pulswertigkeit ergibt sich aus max. messbarem Verbrauch und der max Impulsausgangsfrequenz des Sensors von 50 Hz. Unter "Polarität" ist es möglich den Schaltzustand zu definieren. pos. =  $0 \rightarrow 1$  neg.  $1 \rightarrow 0$ neg pos geschl. offen

# 11.3.4.1 Impulsausgang

Es können max. 50 Impulse pro Sekunde ausgegeben werden. Die Ausgabe der Impulse erfolgt verzögert um 1 Sekunde.

| Pulswertigkeit           | [m³ /h] | [m³ /min] | [l/min] |
|--------------------------|---------|-----------|---------|
| 0.1 ltr / Puls           | 18      | 0,3       | 300     |
| 1ltr / Puls              | 180     | 3         | 3000    |
| 0.1m <sup>3</sup> / Puls | 18000   | 300       | 300000  |
| 1 m³ / Puls              | 180000  | 3000      | 3000000 |

Tabelle 1 Maximale Durchflussmengen für Impulsausgang

Eingaben von Pulswertigkeiten die eine Darstellung für den Messbereichsendwert nicht ermöglichen werden nicht zugelassen. Eingaben werden verworfen und Fehlermeldung angezeigt.

#### 11.3.5 Basis Einstell.

11.3.5.1 Passwort

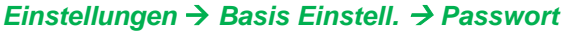

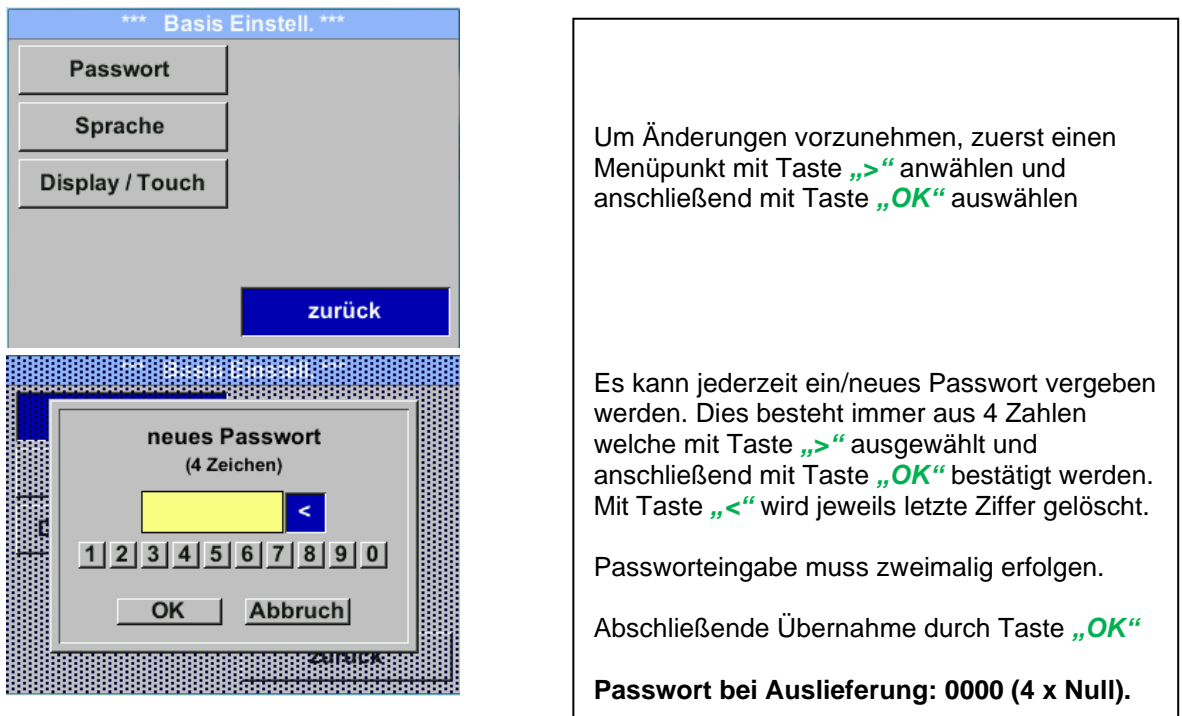

#### 11.3.5.2 Sprache

#### Einstellungen → Basis Einstell. → Sprache

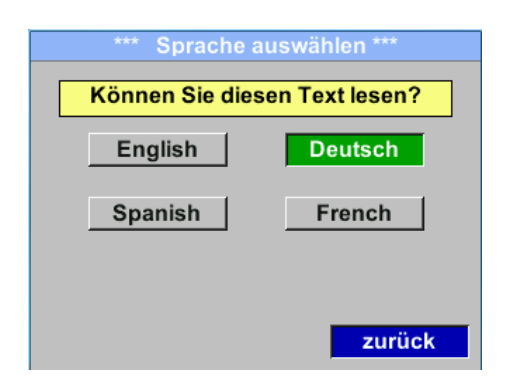

Aktuell sind derzeit 4 Sprachen integriert die mittels Taste ">" ausgewählt werden kann.

Aktivierung der Sprache durch Bestätigung mit Taste "*OK".* Verlassen des Menüs bei Anwahl von "*zurück"* und Bestätigung mit Taste "*OK".* 

# 11.3.5.3 Display / Touch Einstellungen $\rightarrow$ Basis Einstell. $\rightarrow$ Display / Touch

Γ

| Display Taster einstellen ***                                                            |
|------------------------------------------------------------------------------------------|
| Helligkeit 45%                                                                           |
| - +                                                                                      |
| Abdunkeln nach <b>10</b> Minuten                                                         |
| LCD drehen                                                                               |
| Tasten gesperrt                                                                          |
| zurück                                                                                   |
| *** Display Taster einstellen ***                                                        |
|                                                                                          |
| Helligkeit 5%                                                                            |
| Helligkeit 5%                                                                            |
| Helligkeit 5%          -       +         -       Abdunkeln nach         60       Minuten |
| Helligkeit 5%  - + Abdunkeln nach 60 Minuten LCD drehen                                  |
| Helligkeit 5%    Helligkeit 5%   Abdunkeln nach 60 Minuten  LCD drehen  Tasten gesperrt  |

# 11.3.6 Erweitert Einstellungen → Erweitert

| Mit Taste "-" und Tasten "+"kann man die<br>Displayhintergrundhelligkeit verändern.<br>Helligkeitswert wird in Diagramm " <i>Helligkeit</i> "<br>dargestellt. |
|----------------------------------------------------------------------------------------------------|
| Mittels Aktivierung von <i>"Abdunkeln nach"</i> und Eingabe einer Zeit wird ein Displaydimming gesetzt.                                                       |
| Mittels <i>"LCD drehen"</i> kann man die<br>Displayanzeige um 180° verdrehen                                                                                  |
| Bei Aktivierung von <i>"Tasten gesperrt"</i> ist die Bedienung des Sensors verhindert/gesperrt.                                                               |

Entsperren/freischalten der Tastaur ist nur mittels Neustarts des Sensors und Aufruf des Bedienungsmenü innerhalb der ersten 10s möglich. Dazu in diesem Zeitraum mittels "*OK"* das bedienungsmenü aufrufen.

| *** Erweitert *** |  |
|-------------------|--|
| Werksreset        |  |
|                   |  |
|                   |  |
|                   |  |
|                   |  |
| zurück            |  |

Mit Taste "*Werksreset"* kann man den Sensor auf die Werkseinstellungen zurücksetzen.

#### 11.3.7 4 -20mA

# Einstellungen → 4-20mA

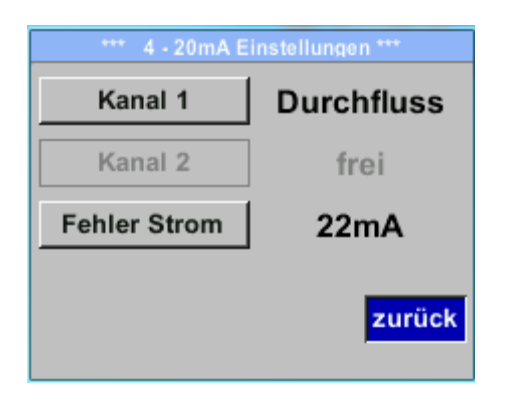

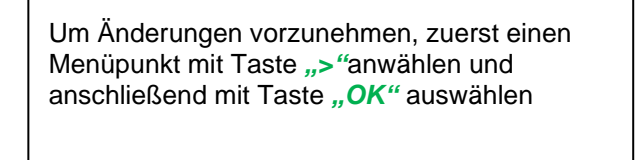

# Einstellungen → 4-20mA → Kanal 1

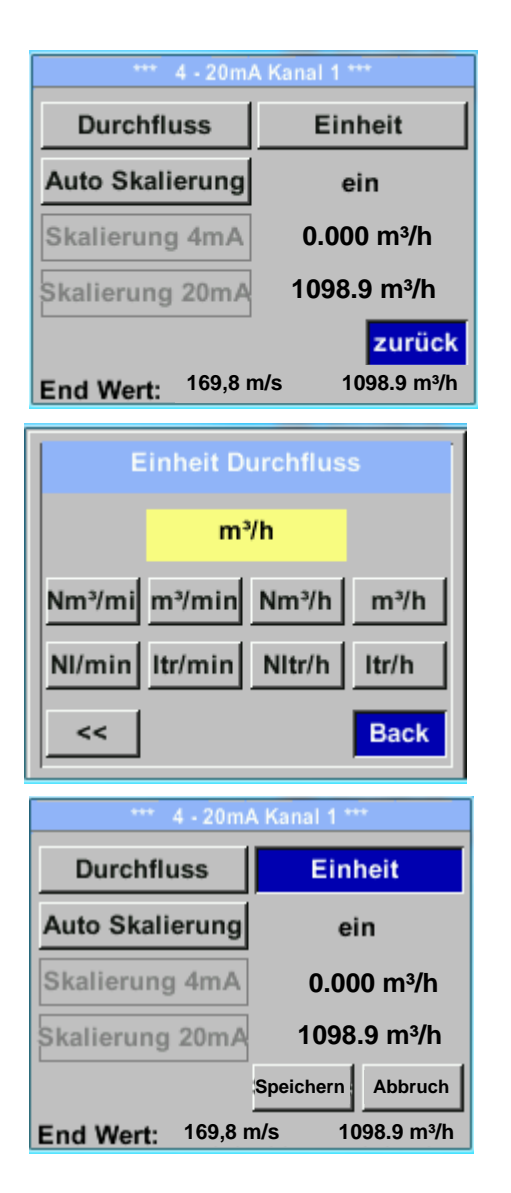

Der 4-20 mA Analogausgang des Sensor VU 570 lässt sich individuell einstellen.

Es besteht die Möglichkeit die Messwerte "Temperatur", "Geschwindigkeit" "Durchfluss" zu wählen und dem Kanal zuzuordnen.

Um Änderungen vorzunehmen den Menüpunkt mit Taste ">" anwählen und anschließend mit Taste "OK" die entsprechende Messgröße auswählen bzw. den 4-20mA Ausgang mit "unused" zu deaktivieren.

Zu der ausgewählten Messgröße können unter "Unit" die entsprechenden Einheiten ausgewählt werden.

Mit Taste ">" anwählen und anschließend mit Taste "*OK*" die entsprechende Messgröße auswählen.

Hier Beispiel für den Durchfluß, Vorgehen für Strömungsgeschwindigkeit und Temperatur ist analog.

Übernahme der Eingaben durch "Speichern", verwerfen der Ändertungen mit "Abbruch".

Mit *"zurück"* wechsel in das Einstellungs-Menü.

| *** 4 - 20mA Kanal 1 ***       Durchfluss       Einheit | Die Skalierung des 4-20mA kann automatisch mit "Auto<br>Skalierung = ein" oder manuell "Auto Skalierung = aus"                                                                         |
|---------------------------------------------------------|----------------------------------------------------------------------------------------------------|
| Auto Skalierung aus                                     | Mit Taste "> die Anzeige "Auto Skalierung" anwählen und<br>anschließend mit Taste " <i>OK"</i> die gewünschte<br>Skalierungsmethode auswählen                                          |
| Skalierung 20mA 1098.9 m³/h                             | "Skalierung 4mA" und "Skalierung 20mA" erlaubt die gewünschte Skalierung zu definieren, Bedingung ist das                                                                              |
| End Wert: 169,8 m/s 1098.9 m³/h                         | Auto Skalierung =aus.                                                                                                    |
| 4mA Scale Low                                           | "Skalierung 20mA" anwählen und anschließend mit Taste<br>" <i>OK"</i> auswählen.                                                                                                    |
|                                                         | Eingabe erfolgt analog wie voran beschrieben, mittels<br>"CLR" kann komplette Eingabe gelöscht werden.                                                                                 |
| 20mA Scale High                                         | Wird <i>"Auto Skalierung"</i> eingestellt, wird die Skalierung<br>basierend auf Rohrdurchmesser, den für den Sensor max.<br>gültigen Messbereich und Referenzbedingungen<br>berechnet. |
|                                                         | Übernahme der Eingaben durch <b>"Speichern</b> ", verwerfen der Änderungen mit <b>"Abbruch".</b>                                                                                       |
| CLR Back                                                | Mit " <i>zurück"</i> Wechsel in das Einstellungs-Menü.                                                                                                    |

# Einstellungen →4-20mA → Kanal 1 → Auto Skalierung

# Einstellungen → 4 -20mA → Fehler Strom

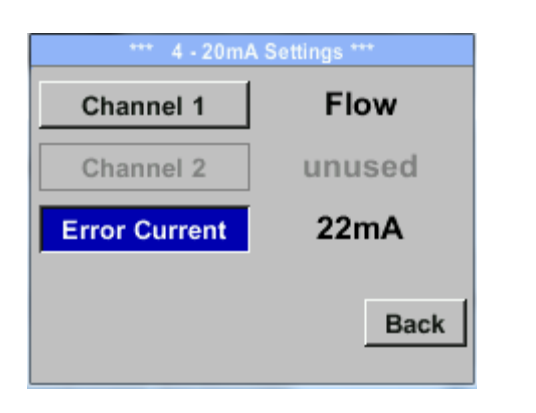

Hiermit wird festgelegt was im Fehlerfall am Analogausgang ausgegeben wird.

- 2 mA Sensorfehler / Systemfehler
- 22 mA Sensorfehler / Systemfehler
- None Ausgabe nach Namur (3.8mA 20.5 mA)
   < 4mA bis 3.8 mA Messbereichsunterschreitung</li>
   >20mA bis 20.5 mA Messbereichsüberschreitung

Um Änderungen vorzunehmen zuerst einen Menüpunkt "Error Current" mit Taste ">" anwählen und anschließend mit Taste "*OK*" den gewünschten Mode auswählen

Übernahme der Eingaben durch "*Speichern*", verwerfen der Änderungen mit "*Abbruch"*.

Mit "zurück" Wechsel in das Einstellungs-Menü.

 Hinweis: Standard Einstellung VU 570 für Analogausgang ist
 Kanal 1: 0,3...max. Geschw. [m/s]

 Standard Einstellung VU 570 mit Optionboard Analogausgang Kanal 1: 0,3...max. Geschw. [m/s]

 Kanal 2: -20°C ... 100°C]

Für max. Geschwindigkeit siehe Sensorlabel.

# 11.3.8 VU 570 Info

# *Einstellungen* → Info

| *** Info ***                                                |      |  |  |  |
|-------------------------------------------------------------|------|--|--|--|
| Produktions Daten<br>SerienNr.: 1234567890 Deta             | ils  |  |  |  |
| Kal. Datum 10.01.2013                                       |      |  |  |  |
| Sensor Type: CSFlow1 1.8                                    |      |  |  |  |
| Max. Geschw 0.0m/s 0.0                                      | m³/h |  |  |  |
| Max. Temp. 100.0 °C                                         |      |  |  |  |
| Betriebs Daten<br>Laufzeit: 0T 0S 00M 00S                   |      |  |  |  |
| Uln: 0.0 V Temp. °C                                         |      |  |  |  |
| zurück                                                      |      |  |  |  |
| *** Kalibrier Details ***                                   |      |  |  |  |
| Kalibrier Bedingungen                                       |      |  |  |  |
| Ref. Druck 1000.00 m                                        | bar  |  |  |  |
| Ref. Temp 20.0°C                                            |      |  |  |  |
| Durchmesser 53.1 m                                          | m    |  |  |  |
|                                                             | 1    |  |  |  |
| Druck 6000.00 m                                             | bar  |  |  |  |
| Druck 6000.00m<br>Termperatur 24.0°C                        | bar  |  |  |  |
| Druck 6000.00m<br>Termperatur 24.0°C<br>Ausführung Standard | bar  |  |  |  |

Kurze Beschreibung der Sensordaten incl. der Kalibrierungsdaten.

Unter *Details* erhält man zusätzlich die Kalibrierbedingungen.

#### 11.4 MBus

#### 11.4.1 Kommunikationswerte ändern

Die Kommkunikationswerte MBus-Adresse sowie die Baudrate können am Sensor (mit Display) sowie mit der CS Service Software (Bestell-Nr. 0554 2007) geändert werden.

#### Einstellungen → M-Bus

| *** Einste       | llungen *** |
|------------------|-------------|
| Sensor Einstell. | 4 - 20mA    |
| ModBus Einstell. | M-Bus       |
| Puls/Alarm       |             |
| Basis Einstell.  | Info        |
| Erweitert        | Hauptmenü   |
|                  |             |

#### Einstellungen → M-Bus →Adr

Mögliche Eingabe-Werte sind 1-255 (Auslieferungswert = 1)

| *** M-Bus ***   |            |        |  |
|-----------------|------------|--------|--|
| Adr             | 1 Baudrate | 2400   |  |
|                 | 123456     |        |  |
|                 | 120400     |        |  |
|                 |            |        |  |
|                 |            |        |  |
|                 |            | zurück |  |
|                 |            | Zuruck |  |
| Drimory Address |            |        |  |
| Primary Address |            |        |  |
|                 |            |        |  |
|                 |            | ,      |  |
|                 |            |        |  |
|                 |            |        |  |
|                 |            |        |  |
| CLR             |            | zurück |  |
|                 |            |        |  |

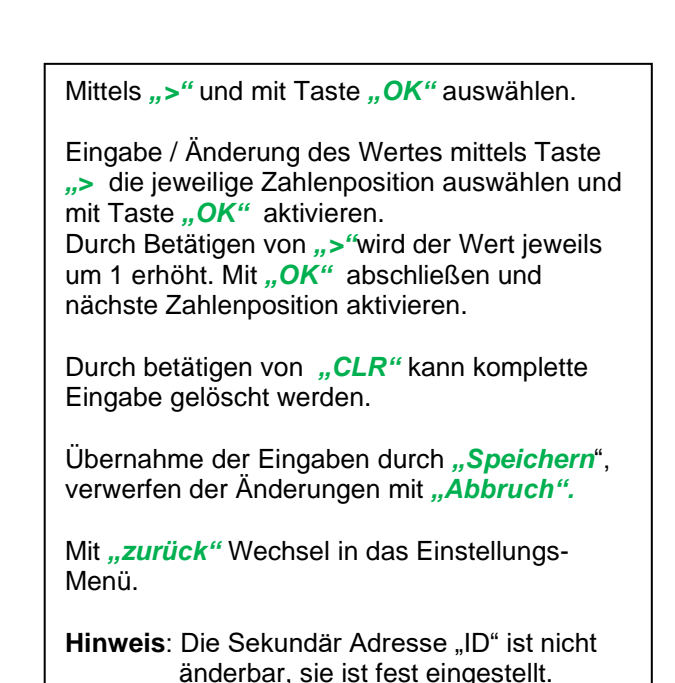

#### Einstellungen → M-Bus →Baudrate

Auswahl-Werte sind 2400, 4800 und 9600 Baud (Auslieferungswert = 2400).

| *** M-Bus *** |            |        |  |
|---------------|------------|--------|--|
| Adr           | 1 Baudrate | 2400   |  |
| ID            | 123456     |        |  |
|               |            |        |  |
|               |            |        |  |
|               |            |        |  |
|               |            | zurück |  |
|               |            |        |  |

Mittels ">" die Taste "Baudrate" anwählen und anschließend mit Taste "*OK*" auswählen.

Eingabe / Änderung des Wertes mittels Taste "**OK**"

Übernahme der Eingaben durch *"Speichern*", verwerfen der Änderungen mit *"Abbruch".* 

Mit *"zurück"* Wechsel in das Einstellungs-Menü.

# 11.4.2 Kodierung VIF (Value Information Field)

| *** M-Bus ***        |                                                                                                    |
|----------------------|----------------------------------------------------------------------------------------------------|
| Adr 1 Baudrate 2400  | Der Sensor bietet 2 Möglichkeiten für Kodierung des Value Information Field (VIF).                                                                                                    |
| Einheiten als Text   | <ul> <li>Primary VIF (Die Einheiten und Multiplikatoren<br/>entsprechen MBus Spezifikation V4.8, Kapitel<br/>8.4.3</li> </ul>                                                                        |
| zurück               | <ul> <li>Plain Text VIF (Einheiten werden als ASCCII<br/>Zeichen übertragen, somit sind auch Einheiten<br/>möglich die nicht in MBus Spezifikation V4.8,<br/>Kapitel 8.4.3 enthalten sind</li> </ul> |
| *** M-Bus ***        |                                                                                                    |
| Adr 1 Baudrate 2400  | Download: http://www.m-bus.com/files/MBDOC48.PDF                                                                                                    |
| <sup>ID</sup> 123456 | Umetallung out Diein Text VIE durch Altiviarung von                                                                                                    |
| Einheiten als Text   | "Einheiten als Text"                                                                                                    |
| Speicher Abbruch     |                                                                                                    |

#### 11.4.3 Kommunikations-Grundeinstellungen ab Werk

| Primary Adress*:   | 1                                             |
|--------------------|-----------------------------------------------|
| ID:                | Seriennummer des Sensors                      |
| Baud rate*:        | 2400                                          |
| Medium*:           | abhängig von Medium (Gas oder Compressed Air) |
| Herstellerkennung: | CSI                                           |
| VIF Kodierung:     | Primary VIF                                   |
|                    |                                               |

Im M-Bus-System können beide Addressen, Primary Adress und ID, automatisch gesucht werden.

# 11.4.4 Übertragungswerte

| Wert 1 mit [Einheit]*: | Verbrauch [m <sup>3</sup> ]    |
|------------------------|--------------------------------|
| Wert 2 mit [Einheit]*: | Durchfluss [m <sup>3</sup> /h] |
| Wert 3 mit [Einheit]*: | Gastemperatur [°C]             |

\*Alle Werte können in der Produktion geändert / voreingestellt werden oder vor Ort mit der CS Service Software (Bestell-Nr. 0554 2007) geändert / eingestellt werden

# 12 Status / Fehlermeldungen

# 12.1 Statusmeldungen

• CAL

Seitens CS Instruments GmbH & Co.KG wird eine regelmäßiger Re-Kalibrierung empfohlen, siehe Kapitel 13.

D.h. bei Auslieferung wird intern das Datum eingetragen bei der die nächste Re-Kalibrierung empfohlen wird.

Nach Erreichen dieses Datum wird, erfolgt ein Hinweis im Display durch die Statusmeldung "Cal".

Hinweis: Die Messung wird ohne Unterbrechung oder Einschränkung weitergeführt

# Statusmeldungen:

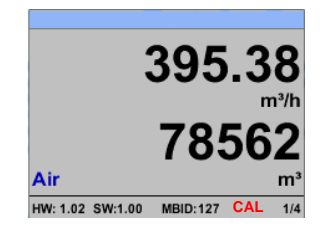

#### 12.2 Fehlermeldungen

#### Low Voltage

Bei einer Versorgungsspannung kleiner 11V wird die Warnmeldung *"Low Voltage"* angezeigt. Dies bedeutet der Sensor kann nicht mehr ordnungsgemäß arbeiten / messen und somit stehen keine Messwerte für Duchfluss, Verbrauch, Geschwindigkeit, Druck sowie Temperatur zur Verfügung.

#### • Internal Error

Im Falle dieser Meldung *"Internal Error"* hat der Sensor einen internen Lesefehler auf z.B. EEProm , AD-Wandler etc. festgestellt.

#### • Temp out of Range

Bei Medientemperaturen außerhalb des spezifizierten Temperaturbereiches erfolgt die Status Meldung "*Temp out of Range"*. Dies führt zu inkorrekten Messwerten (außerhalb der Sensorspezifikation)

#### • Low Voltage 4-20mA

Bei Sensoren mit einem galvanisch isoliertem 4-20mA Ausgang wird eine min. Versorgungsspannun von 17.5V benötigt. Wird diese unterschritten erfolgt die Fehlermeldung *"Low Voltage 4-20mA"* 

#### Fehlermeldungen:

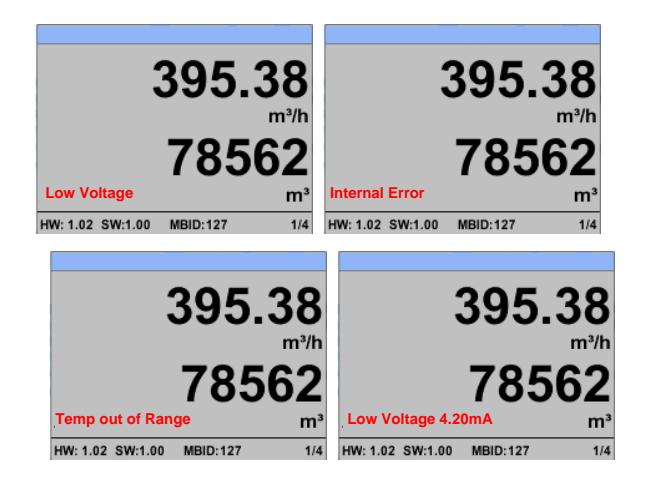

# 13 Wartung

Der Sensorkopf ist regelmäßig auf Verschmutzung zu untersuchen und bei Bedarf zu reinigen. Durch Ablagerungen von Schmutz, Staub oder Öl entsteht eine Messwertabweichung.

Die Überprüfung wird jährlich empfohlen, bei starker Verunreinigung der Druckluft verringert sich das Überprüfungsintervall.

# 14 Re-Kalibrierung

Sind keine kundenseitigen Vorgaben getroffen, empfehlen wir ein Kalibrierintervall von 12 Monaten. Der Sensor ist hierzu an CS Instruments einzusenden.

# 15 Ersatzteile und Reparatur

Ersatzteile sind aus Gründen der Messgenauigkeit nicht verfügbar. Bei Defekten sind die Sensoren an den Lieferanten zur Reparatur einzusenden.

Beim Einsatz der Messgeräte in betriebswichtigen Anlagen empfehlen wir die Bereithaltung eines Ersatzmesssystems.

# 16 Kalibrierung

Wir empfehlen im Rahmen der DIN ISO Zertifizierung die Messgeräte in regelmäßigen Abständen kalibrieren und gegebenenfalls justieren zu lassen. Die Kalibrierzyklen sollten sich nach Ihrer internen Festlegung richten. Im Rahmen der DIN ISO Zertifizierung empfehlen wir für das VU 570 einen Kalibrierzyklus von einem Jahr.

Auf Wunsch lassen sich gegen Berechnung Kalibrierzertifikate erstellen. Die Präzision ist hier über von der DKD-zertifizierte Volumenstrommessgeräte gegeben und nachweisbar.

# 17 Garantie

Mängel, die nachweislich auf einem Werksfehler beruhen, beheben wir selbstverständlich kostenlos. Voraussetzung ist, dass Sie diesen Mangel unverzüglich nach Feststellung und innerhalb der von uns gewährten Garantiezeit melden. Schäden, die durch nicht bestimmungsgemäßen Gebrauch sowie infolge von Nichtbeachtung der

Bedienungsanleitung

entstanden sind, sind von dieser Garantie ausgenommen.

Die Garantie entfällt außerdem, wenn das Messgerät geöffnet wurde – soweit dies nicht ausdrücklich in der Bedienungsanleitung zu Wartungszwecken beschrieben ist – oder aber Seriennummern im Gerät verändert, beschädigt oder entfernt wurden.

Die Garantiezeit beträgt für VU 570 Verbrauchszähler 12 Monate. Wenn nicht anders definiert, gelten für Zubehörteile 6 Monate. Garantieleistungen bewirken keine Verlängerung der Garantiefrist. Wurden neben der Garantieleistung notwendige Reparaturen, Justagen oder dergleichen durchgeführt, sind die Garantieleistungen kostenlos, die anderen Leistungen werden aber ebenso wie Transport und Verpackung berechnet. Weitergehende oder andere Ansprüche, insbesondere bei entstandenen Schäden, die nicht das Gerät betreffen, sind – so weit eine Haftung nicht zwingend gesetzlich vorgeschrieben ist – ausgeschlossen.

# Leistungen nach der Garantiezeit

Selbstverständlich sind wir auch nach Ablauf der Garantiezeit für Sie da. Bei Funktionsstörungen senden Sie uns Ihr Messgerät mit einer kurzen Fehlerbeschreibung.